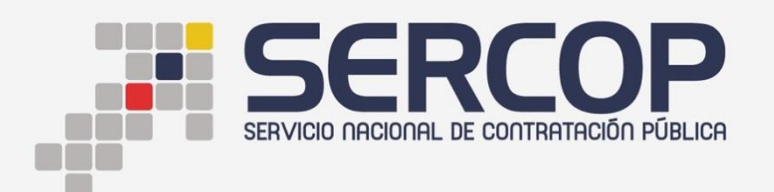

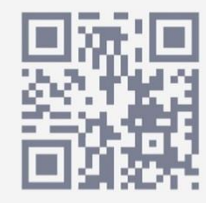

# INSTRUCTIVO DE COMPRA POR CATÁLOGO ELECTRÓNICO DE PRODUCTOS VINCULADOS EN CATÁLOGO DINÁMICO INCLUSIVO

**DIRIGIDO A ENTIDADES CONTRATANTES** 

**MARZO 2017** 

## Contenido

| 1. | Presentación     | 3 |
|----|------------------|---|
| 2. | Fundamento Legal | 3 |
| 3. | Proceso:         | 4 |

# 1. Presentación

La Ley Orgánica del Sistema Nacional de Contratación Pública, ha establecido los procedimientos de contratación que utilizarán las entidades contratantes para las adquisiciones de bienes y prestación de servicios, los mismos que se realizarán utilizando las herramientas electrónicas del Sistema Oficial de Contratación del Estado "SOCE".

Así mismo, una de las atribuciones del SERCOP es establecer y administrar catálogos de bienes y servicios normalizados; así como, también el dictar normas administrativas, manuales e instructivos relacionados con la contratación pública.

El presente instructivo tiene por objeto dar a conocer a las entidades públicas el funcionamiento de la opción para la compra de productos vinculados dentro de Catálogo Electrónico de productos del Catálogo Dinámico Inclusivo.

# 2. Fundamento Legal

La Ley Orgánica del Sistema Nacional de Contratación Pública en su artículo 10 determina entre las atribuciones del Servicio Nacional de Contratación Pública:

# 7. Establecer y administrar catálogos de bienes y servicios normalizados

En el Art. 46 de la misma normativa se dispone:

"Las Entidades Contratantes deberán consultar el catálogo electrónico previamente a establecer procesos de adquisición de bienes y servicios. Solo en caso de que el bien o servicio requerido no se encuentre catalogado se podrá realizar otros procedimientos de selección para la adquisición de bienes o servicios, de conformidad con la presente Ley y su Reglamento. (...)."

Así mismo, en el artículo 25.2 de la LOSNCP se establece la preferencia a bienes, obras o servicios de origen ecuatoriano a los actores de la economía popular y solidaria y micro, pequeñas y medianas empresas en todos los procedimientos previstos.

#### 3. Proceso:

El Servicio de Contratación Pública en el cumplimiento de sus atribuciones ha catalogado varios productos ya sean estos bienes o servicios, muchos de ellos son productos vinculados. Un producto vinculado es aquel que mantiene relación en su funcionalidad con otro y por ese motivo debe ser adquirido a un mismo proveedor.

En ese sentido en la herramienta de Catálogo Electrónico, productos de Catálogo Dinámico Inclusivo se ha desarrollado una actualización de manera que un mismo proveedor pueda abastecer de productos vinculados, facilitando así la gestión en la contratación pública.

A continuación se describe el paso a paso para utilizar esta modalidad de compra:

Ingrese a la plataforma de catálogo electrónico a través de la dirección: <u>https://catalogo.compraspublicas.gob.ec</u>, con sus datos de RUC, usuario y contraseña. <u>Imagen 3.1</u>

| ①      A https://pre-produccioncatalogo.compraspublicas.gob.ec/en     Z Inicio de sesión en el      ③ Sistema de Autorizaci      ③ Sistema de | (70%) C                                         | Q. Buscar                                                                | ☆自   | + | = |    |
|----------------------------------------------------------------------------------------------------|-------------------------------------------------|--------------------------------------------------------------------------|------|---|---|----|
|                                                                                                    | OGO ELECTRÓNICO<br>al SOCE                      |                                                                          |      |   |   | ÷. |
|                                                                                                    | ENTRAR AL CA<br>RUC:<br>Usuario:<br>Contraseña: | attALOGO           0160000190001           gpazuay              2 Entrar |      |   |   |    |
|                                                                                                    | Copyright @ 2017 Servicio                       | Nacional de Contratación Públi                                           | ica. |   |   |    |

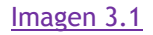

Se desplegará los catálogos y los productos catalogados en cada uno de ellos: Imagen 3.2

| SERCOP                           | CATÁLOGO ELECTRÓNICO                  | dulo Facil                              | L- + ₩ 0- one can Tal Set                        |
|----------------------------------|---------------------------------------|-----------------------------------------|--------------------------------------------------|
| CATEGORIAS                       | CATÁLOGO INCLUSIVO                    |                                         | 000.000.000.004.365                              |
| Alimentación escolar             | > ^                                   | > Bienes asociados a la construcción    | > Brasero proeba                                 |
|                                  | Categoria new node                    | > Fabricación de calzado                | > Impresión en braille                           |
| Bienes                           | Instrumentos musicales                | > Metalmecárica                         | ▶ Productos alimenticios                         |
| Catálogo de vigencia tecnológica | Productos de confección teitil        | > Prueba 1                              | Servicio de alimentos                            |
|                                  | Servicio de alguiller de vehículos de | > Servicio de centro de Ramadas         | Servicio de conexión eléctrica                   |
| Catalogo inclusivo               | transporte                            | Servicio de construcción                | Servicio de limpieca de oficinas y hospitalaria. |
| Medicamentos                     | Servicio de mantenimiento             | ⊁ Servicio de pintura                   | Servicio de preparación de alimentos             |
|                                  | Senicio de radioditusión de cuñas.    | Servicio de transporte de carga pesada. | Selvicio de transporte institucional.            |
| Servicios                        | publicitarias en rádios comunitarias  | > Servicios asociados a un sistema de   | > Servicios de limpieza                          |
|                                  |                                       | medición y control                      |                                                  |

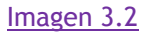

Escoja el producto requerido y de clic en él. A continuación se desplegará la interfaz para escoger la localidad donde se entregará el bien o se prestará el servicio, recuerde que en catálogo dinámico inclusivo los proveedores tienen obligación de cumplimiento obligatorio únicamente en la provincia donde se encuentren catalogados.

## Imagen 3.3

| (i) A https://pre-produccioncatalogo.compraspublicas.gob.ec/prod | lucto/5696 🖾 👀 C 🔍 Bused                      | ar ☆ 自                 | + 🕆 🖾                 |
|------------------------------------------------------------------|-----------------------------------------------|------------------------|-----------------------|
| cia da carión en al 🖉 Cirtama da Autorizaci 🖉 Cirtama da A       | storizzei J. UCHAV. Mádula Caell              |                        |                       |
| CODO DE SESION EN EL C. C. SISTEMA DE AUTONZACI (5) SISTEMA DE A | diorizaci www.usriati - modulo racit          |                        | Ordenes de Compra     |
| A Grower a SOCE                                                  |                                               | T· # 1                 | · 000.000.000.704.583 |
|                                                                  |                                               |                        |                       |
| RESIÓN BRAILLE 1                                                 |                                               |                        |                       |
| Cobertura: AZUAY 💽 9, Buscar                                     |                                               |                        |                       |
| A2UM                                                             |                                               |                        |                       |
| BUALIZAR: INFORMACION RARA LA ENTIDAD CONTRAGANTE                |                                               |                        |                       |
|                                                                  |                                               |                        |                       |
|                                                                  |                                               |                        |                       |
|                                                                  |                                               |                        |                       |
|                                                                  |                                               |                        |                       |
|                                                                  |                                               |                        |                       |
|                                                                  | Record and second                             |                        |                       |
| Provedores                                                       | Espeanaeaones                                 | Convenio               |                       |
| 1 - PROVEEDOR                                                    | tw coerce     Precio     Capacidad Productiva | \$ 0.0000              |                       |
|                                                                  | Piaco                                         | 2 Placo minimo 2 meses |                       |
|                                                                  | Cantidad                                      |                        |                       |
|                                                                  |                                               |                        |                       |
|                                                                  |                                               |                        |                       |
| 4 <b>3 a</b>                                                     |                                               |                        |                       |
|                                                                  |                                               |                        |                       |
|                                                                  |                                               |                        |                       |

## Imagen 3.3

Una vez aparezcan los proveedores podrá observar el precio del bien o servicio, la capacidad productiva declarada y disponible para la compra y en el caso del servicio la elección del plazo dentro del que se ejecutará el servicio. En el cuadro del carrito de compra se podrá cargar el número de unidades que el proveedor requiere del bien o servicio solicitado. <u>Imagen 3.4</u>

| Zimbra: Resultados https://webmail.sercop.             | Consulta de Mis Pro       | Proceso de Contrat:                     | 🚢 USHA           | Y - Módulo Fa  | / 🧪 Catálogo elect | ró × 🛛 💉 Cat         | álogo electr | ónic                     | +         |
|--------------------------------------------------------|---------------------------|-----------------------------------------|------------------|----------------|--------------------|----------------------|--------------|--------------------------|-----------|
| ( ) ( ) ( ) https://pre-produccioncatalogo.compraspubl | licas.gob.ec/producto/569 | 6 📖 (                                   | 50% C            | Q, Buscar      |                    | ☆自                   | ∔ ≙          |                          | ≡         |
| Inicio de sesión en el    Sistema de Autorizaci        | Sistema de Autorizaci     | USHAY - Módulo F                        | facil            |                |                    |                      |              |                          |           |
|                                                        | SO ELECTRÓNICO<br>I SOCE  |                                         |                  |                |                    | 4- A- V              | 0- Ordenes ( | le Compra (<br>0.704.583 | Generadas |
| ► Volver                                               |                           |                                         |                  |                |                    |                      |              |                          |           |
|                                                        |                           |                                         |                  |                |                    |                      |              |                          |           |
|                                                        |                           |                                         |                  |                |                    |                      |              |                          |           |
| VISUALIZAR. INFORMACIÓN FARA LA ENTIDAD CONTRADATE     |                           |                                         |                  |                |                    |                      |              |                          |           |
|                                                        |                           |                                         |                  |                |                    |                      |              |                          |           |
|                                                        |                           |                                         |                  |                |                    |                      |              |                          |           |
|                                                        |                           |                                         |                  |                |                    |                      |              |                          |           |
|                                                        |                           |                                         |                  |                |                    |                      |              |                          | 5         |
| Provedores                                             |                           | Especificaciones                        |                  |                |                    | Convenio             |              |                          |           |
| 1 - PROVEEDOR                                          |                           |                                         | Caped            | ded Productive | 2 .                | tazo minimo 2 meses. |              |                          |           |
|                                                        |                           |                                         | Cantid           | ed.            | 1                  | ۲                    |              |                          |           |
|                                                        |                           |                                         |                  |                |                    |                      |              |                          |           |
| * <u>5</u> *                                           |                           |                                         |                  |                |                    |                      |              |                          |           |
|                                                        |                           |                                         |                  |                |                    |                      |              |                          | _         |
|                                                        | Copyr                     | right @ 2017 Servicio Nacional de Contr | ataolén Pública. |                |                    |                      |              |                          |           |

## Imagen 3.4

Al dar clic en "Carrito de compras"  $\overline{\mathbb{H}}$ , se actualizará el producto de manera que podrá observarse cargado el producto para la compra. <u>Imagen 3.5</u>

| O A https://pre-produccioncatalogo.compraspublicas.gob.ec/producto_vinculado/5695/528841     O Q Busco                                                                                                  | ar                                                                       |                      | ☆            | Ó  | +                 | ħ                     | ۵              | =      |
|----------------------------------------------------------------------------------------------------|--------------------------------------------------------------------------|----------------------|--------------|----|-------------------|-----------------------|----------------|--------|
| Inicio de sesión en el      Sistema de Autorizaci      Sistema de Autorizaci      Sistema de Autorizaci      Sistema de Autorizaci      CATÁLOGO ELECTRÓNICO     CATÁLOGO ELECTRÓNICO     Volver a socc |                                                                          | 1.                   | • =          | ٥. | Ordene<br>000.000 | s de Con<br>000.704.5 | ipra Gen<br>83 | eradas |
| VOUVER     MARESIÓN BRAILLE 3     VOUVALZAR INFORMACIÓN PARA LA ENTIDAD CONTRATANTE                                                                                                    | Nombre<br>Impresión Braile 1<br>Impresión Braile 2<br>Impresión Braile 3 | Cart.<br>1<br>2<br>3 | × @.<br>× @. |    |                   |                       |                | -      |
| Proveedores Especificationes 1 - PROVEEDOR                                                                                                    | T Lista de compras<br>Precio S<br>Capacidad 1                            | C Seguir co          | nyrands      | ¢  |                   |                       |                |        |
|                                                                                                    | Productive<br>Cantidad                                                   | 3                    |              |    | ¥                 |                       |                |        |
| Copyright © 2017 Servicio Nacional de Contratación Pública.                                                                                                    |                                                                          |                      |              |    |                   |                       |                |        |

## Imagen 3.5

Junto al producto cargado puede observarse una "lupa"  $\heartsuit$ , al darle clic aparecerán todos los productos vinculados que puede ofrecer el proveedor en relación al producto inicial escogido. Imagen 3.6

| 2 Zimbra: Resultados https://webmail.sercop.                                                                                                    | 😻 Consulta de Mis Pro 🛛 😻 Proceso de Contrata 🛛 🚢 USHAY - Módulo F | 🖉 🖉 Catálogo electró × 📝 Catálogo electrónic 🕴 +       |
|----------------------------------------------------------------------------------------------------|--------------------------------------------------------------------|--------------------------------------------------------|
| Central Compression Compression Compressio | blicas.gob.ec/producto_vinculado/5753/52884: 👀 🤇 🔍 Buscar          | ☆ 自 ♣ 合 ♡ 三                                            |
| Inicio de sesión en el    Sistema de Autorizaci                                                                                                    | 🕏 Sistema de Autorizaci 🚢 USHAY - Módulo Facil                     |                                                        |
|                                                                                                    |                                                                    | Cridenes de Compra Generadas<br>0- 000.000.000.704.583 |
| <ul> <li>Volver</li> <li>Monor and a state state</li> </ul>                                                                                                    | Las de mouras vincuedos                                            | Nombre Cant.<br>Impresión Braile 1 1 × 4               |
| VISUALIZAR: INFORMACIÓN PARA LA ENTIDAD CONTRATANTE                                                                                                    | Nombre<br>Impreside Braile 3                                       | Impresión Brate 2 2 × 4,                               |
| Proveedores                                                                                                    |                                                                    | Ver Producto a segur concrete                          |
| 1 - PROVEEDOR                                                                                                    | (                                                                  | Cemar 5 0.0000<br>000000                               |
|                                                                                                    |                                                                    | azo minimo 1 mes.                                      |
|                                                                                                    | 6                                                                  | tebba                                                  |
|                                                                                                    |                                                                    |                                                        |
|                                                                                                    | Copyright @ 2017 Servicio Nacional de Contratación Pública.        |                                                        |

#### Imagen 3.6

Al dar clic en el producto vinculado aparecerá la pantalla con un solo proveedor para inscribir la cantidad de producto vinculado que se desee adquirir. Tómese en cuenta que no aparece la opción de escoger la localidad, pues la compra guarda las mismas condiciones generales que el primer producto elegido. <u>Imagen 3.7</u>

| The second second | bb.ec/producto_vinculado/5753/52884: 59% C Q Buscar                                                                 |                                                              |
|----------------------------------------------------------------------------------------------------|----------------------------------------------------------------------------------------------------|--------------------------------------------------------------|
| Sistema de Autorizaci Sistema de Autorizaci                                                                                                    | ema de Autorizaci 🐝 USHAY - Módulo Facil<br>rrónico                                                                 | ▲· 숙 폰 Q- Ordenes de Compra Generadas<br>000.000.000.704.883 |
| Voran     Impresión Braille 2     Visualiza: Información para la entidad contragnite                                                                                                    |                                                                                                    |                                                              |
| Proveedores                                                                                                    | Especificaciones                                                                                                    | Convenio                                                     |
| 1 - PROVEEDOR                                                                                                    | the distance     Productive     Productive     Place min     Place min     Casteldiad     Casteldiad     Casteldiad | 1 0.0000<br>2                                                |
|                                                                                                    | Copyright © 2017 Servicio Nacional de Contratación Pública.                                                         |                                                              |

#### Imagen 3.7

Al cargar cada producto en el carrito de compra el sistema enviara el siguiente mensaje: "Elemento agregado en la lista", para confirmación de lo indicado habrá que dar clic en "Aceptar". <u>Imagen 3.8</u>

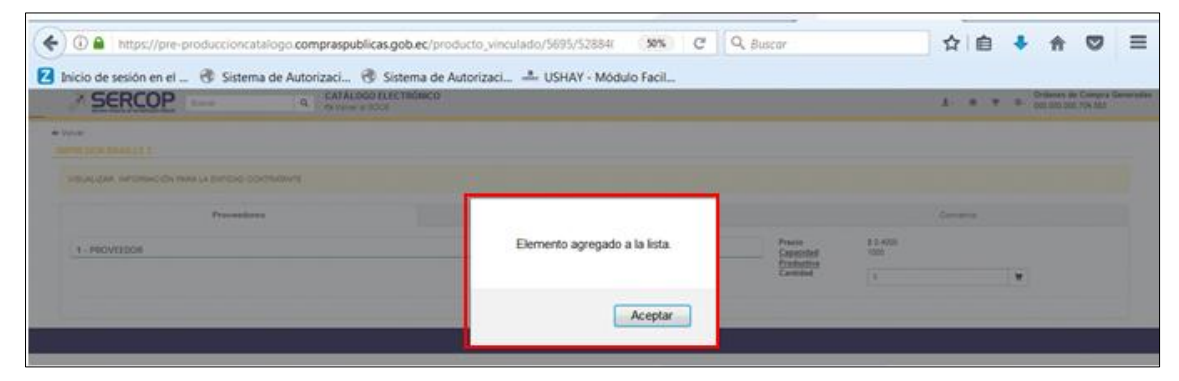

## Imagen 3.8

Se puede verificar la carga de productos al dar clic en el icono de "Carrito de compras" , donde se expondrán todos los productos por adquirir junto a las respectivas cantidades elegidas para cada uno. <u>Imagen 3.9</u>

| O     Initia de ceride de al     Sistema de Autoriani     Sistema de Autoriani     Sistema de Autoriani | ec/producto_vinculado/5695/528841 60% C                     | Q, Buscar                                                                | ☆                                          | i ∎ 🕴     | ÷ 5                           |           |
|----------------------------------------------------------------------------------------------------|-------------------------------------------------------------|--------------------------------------------------------------------------|--------------------------------------------|-----------|-------------------------------|-----------|
|                                                                                                    | LOGO ELECTRÓNICO<br>er al SOCE                              |                                                                          | 1. A F                                     | 0 - Order | es de Compra<br>0.000.704.583 | Generadas |
| VOIVER     IMPRESIÓN BRAILLE 3     VISUALIZAR: NPORKACIÓN MRA LA ENTOAD CONTRATANTE                     |                                                             | Nombre<br>Impresión Braile 1<br>Impresión Braile 2<br>Impresión Braile 3 | <u>Cant.</u><br>1 × 0,<br>2 × 0,<br>3 × 0, |           |                               |           |
| Provedores 1 - PROVEEDOR                                                                                | Especificaciones                                            | Precio S<br>Capacitidad<br>Productiva<br>Carridad                        | Seguir comprando     10,4000     3         | )<br>     |                               |           |
|                                                                                                    | Copyright © 2017 Servicio Nacional de Contratación Pública. |                                                                          |                                            |           |                               |           |

# Imagen 3.9

Se puede escoger uno o varios productos vinculados, si usted escoge todas los opciones de productos vinculados y desea hacer una elección adicional, el sistema generará el siguiente mensaje: No hay elementos en la lista". <u>Imagen 3.10</u>

| and the second second second                                                                                                    |                                                                             | Lats de Productor                                             | Vinculados                              |          |                                                | Numbers                              | Cart                                                                                                    | · 800.090.000                   | 794,685 |
|----------------------------------------------------------------------------------------------------|-----------------------------------------------------------------------------|---------------------------------------------------------------|-----------------------------------------|----------|------------------------------------------------|--------------------------------------|----------------------------------------------------------------------------------------------------|---------------------------------|---------|
|                                                                                                    |                                                                             | Numbers                                                       |                                         |          |                                                | Impression Bradie 1                  | 1 - 4                                                                                                    | 1                               |         |
|                                                                                                    |                                                                             | No hey elemento a                                             | et (a fata                              |          |                                                | Impression Braile 2                  | 2 - 4                                                                                                    |                                 |         |
|                                                                                                    |                                                                             |                                                               |                                         |          |                                                |                                      | -                                                                                                    |                                 |         |
| STA DE COMPRA                                                                                                    |                                                                             |                                                               |                                         |          |                                                | Reinsteinen                          | Construction of the local distribution of the local distribution of th |                                 |         |
|                                                                                                    |                                                                             |                                                               |                                         |          | Certer                                         |                                      |                                                                                                    |                                 |         |
| Reciserts aplicar to territy corre                                                                                                    | opindems de Impyesto al Valor Ag                                            | regists sortyrns t                                            |                                         |          |                                                |                                      |                                                                                                    |                                 |         |
| Passante apicar la larfa corre                                                                                                    | opindens de inspecto el Velor Ag                                            | regists surfaces                                              |                                         |          |                                                | 1                                    |                                                                                                    |                                 |         |
| Passanta apisar la larifa sura                                                                                                    | operdores de imposets al Valer Ag                                           | Figure . The                                                  | Subsect.                                | OneOs    | Importati                                      | Title                                |                                                                                                    | Tatlela                         |         |
| Passanta apisar la larifa com<br>A montere<br>Z impressio divela 1                                                                                                    | ngandaras de Inguesta a Valor Ag<br>Card.<br>1 @+                           | ngado antirente<br>Eginte anti-<br>Glasses                    | 6.000                                   | 9mi2lj   | Temporation<br>C 2000 N                        | Total                                |                                                                                                    | Cardida<br>123                  |         |
| Personanta aplicar la lastra com<br>2 <mark>desentes :</mark><br>2 impressión Danka 1<br>2 impressión Danka 2                                                                                                    | ngendem in impertu d'hier Ag<br>Cant<br>1 @ +<br>2 @ +                      | Tiple With<br>0 0000<br>0 0000                                | Suborul<br>0.0000<br>0.0000             | . Smathj | Responselate<br>10.0000 %                      |                                      |                                                                                                    | 5456<br>10<br>10                |         |
| Passanta apisar la taria con<br>Passanta ani<br>passanta la taria<br>passanta la taria<br>passanta la taria<br>passanta la taria<br>passanta la taria<br>passanta la taria<br>passanta la taria<br>passanta la taria<br>passanta la taria<br>passanta<br>passanta<br>p | ngandama in ingyapta a' bio Ag<br>Cont.<br>1 @ +<br>2 @ +<br>3              | regists sentremp<br>Deputy With<br>0.0000<br>0.0000<br>0.4000 | 500000000<br>0.0000<br>0.0000<br>1.2000 | ConcOS   | 3000 %<br>2000 %<br>2000 %                     | ► 5000<br>■ 5000<br>■ 5000<br>■ 1000 |                                                                                                    | 500-00<br>102<br>103<br>103     |         |
| Passanta aplicar la las fa con<br>Desentre en<br>Companie Statis 1<br>Companie Statis 2<br>Desentre aplicar la territo com                                                                                                    | Cont.<br>Cont.<br>1 (2 +<br>2 (2 +<br>3)<br>spectrum in travelate at the Ap | registo son forme                                             | 2.000 con<br>0.000<br>1.000<br>1.000    | Onafhi   | Empowering<br>2 2000 %<br>2 2000 %<br>2 2000 % |                                      |                                                                                                    | 545549<br>143<br>143<br>143     |         |
| Research aplica is terfo one<br>Monetory<br>Monetory                                                                                                    | Cont.<br>Cont.<br>1 (2) +<br>2 (2) +<br>3<br>spectrum in imposite at the Ap | Tige Will<br>0.000<br>0.000<br>0.000<br>0.000<br>0.000        | 20000000<br>0.0000<br>1.0000<br>1.2000  | . Smithj | Importatio<br>2 2000 %<br>2 2000 %             |                                      |                                                                                                    | Technik<br>I da<br>I da<br>I da |         |

#### Imagen 3.10

Al pasar a la interfaz "Lista de Compra", se observará todos los productos escogidos y la herramienta requerirá la información sobre el número de partida presupuestaria que se utilizará para la adquisición de la compra de cada producto. <u>Imagen 3.11</u>

|                                                                                                    |                                                                                                    | ereop.                                                                                                    | •                                                                                                    | TOCEDO DE CONTRAL                                                        | 00114                      | - 100000010                                 | april catalogo cici                                                                                                    |   | 1 | Colo                          | iogo e    |            |                                      |      |
|----------------------------------------------------------------------------------------------------|----------------------------------------------------------------------------------------------------|----------------------------------------------------------------------------------------------------|----------------------------------------------------------------------------------------------------|--------------------------------------------------------------------------|----------------------------|---------------------------------------------|----------------------------------------------------------------------------------------------------|---|---|-------------------------------|-----------|------------|--------------------------------------|------|
| ) 🛈 🔒   https://pre                                                                                                    | -produccioncatalogo.o                                                                                                    | ompraspublicas.gob.ec/list                                                                                                    | aDeCompras                                                                                                    | 505                                                                      | 0 C                        | Q, Buscar                                   |                                                                                                    |   | ☆ | 1                             | ÷         | ft.        |                                      | ≡    |
| Inicio de sesión en e                                                                                                    | I 🙉 Sistema de Aut                                                                                                    | torizaci 🔗 Sistema de J                                                                                                    | Autorizaci 🚢                                                                                                    | USHAV - Módulo Faci                                                      | 1                          |                                             |                                                                                                    |   |   |                               |           |            |                                      |      |
| SERCOP                                                                                                    | Lace d                                                                                                    | CATÁLOGO ELECTRÓNICO                                                                                                    |                                                                                                    | 031141 - 1100010 100                                                     | hee                        |                                             |                                                                                                    |   |   | · 0.                          | Ordenes   | de Comp    | ra Gener                             | idas |
|                                                                                                    | 1000                                                                                                    | <ul> <li>Or Verver al SOCE</li> </ul>                                                                                                    |                                                                                                    |                                                                          |                            |                                             |                                                                                                    | - |   |                               | 000.000.0 | 000.704.56 | 13                                   | _    |
|                                                                                                    |                                                                                                    | j.                                                                                                    | [                                                                                                    | ĴÊ                                                                       | ļ                          | (j                                          |                                                                                                    |   |   |                               |           |            |                                      |      |
|                                                                                                    |                                                                                                    |                                                                                                    |                                                                                                    | Antonior Siguiente                                                       |                            |                                             |                                                                                                    |   |   |                               |           |            |                                      |      |
|                                                                                                    |                                                                                                    | Los produ                                                                                                    | uctos agregados al carr                                                                                                    | ito estarán disponibles 24 horas,                                        | luego serán el             | minados                                     |                                                                                                    |   |   |                               |           |            | ×                                    |      |
|                                                                                                    |                                                                                                    |                                                                                                    |                                                                                                    |                                                                          |                            |                                             |                                                                                                    | _ | _ | _                             | _         | _          | _                                    |      |
| LISTA DE COMPRA                                                                                                    |                                                                                                    |                                                                                                    |                                                                                                    |                                                                          |                            |                                             |                                                                                                    |   |   |                               |           |            |                                      |      |
|                                                                                                    |                                                                                                    |                                                                                                    |                                                                                                    |                                                                          |                            |                                             |                                                                                                    |   |   |                               |           |            | _                                    |      |
| Recuerde aplicar la tarifa corre                                                                                                    | ispondiente de Impuesto al Valor Agre                                                                                             | gado conforme la Ley de Régimen Tributa                                                                                                    | rio Interno.                                                                                                    |                                                                          |                            |                                             |                                                                                                    |   |   |                               |           |            |                                      |      |
|                                                                                                    |                                                                                                    |                                                                                                    |                                                                                                    |                                                                          |                            |                                             |                                                                                                    |   |   |                               |           |            |                                      |      |
|                                                                                                    |                                                                                                    |                                                                                                    |                                                                                                    |                                                                          |                            |                                             |                                                                                                    |   |   |                               |           |            | _                                    |      |
| Nombre                                                                                                    | Cart                                                                                                    | Teo Viu                                                                                                    | Subtrail                                                                                                    | Dris(%)                                                                  |                            | Impuesto                                    | Total                                                                                                    |   |   | Partie                        |           |            |                                      |      |
| V Nombre                                                                                                    | Cant.<br>1 @ +                                                                                                    | Turo Xitu<br>0.0000                                                                                                    | Subtodal<br>0.0000                                                                                                    | Dreq%)                                                                   |                            | Impuesto<br>0.000%                          | Total<br>0.0000                                                                                                    |   |   | Partidi<br>100                |           |            |                                      |      |
| Nombre                                                                                                    | Card.<br>1 @.+<br>2 ∐.+                                                                                                    | Tipo 11%<br>0.0000<br>0.0000                                                                                                    | 5ubtood<br>0.0000<br>0.0000                                                                                                    | Dencify                                                                  |                            | Impuesta<br>0.0000%<br>0.0000%              | Total<br>© 0.0000                                                                                                    |   |   | Partid<br>10<br>10            |           |            |                                      |      |
| Nombre     Impresión Braile 1     Impresión Braile 2     Impresión Braile 3                                                                                                    | Cant.<br>1 @ ♥<br>2 @ ♥<br>3                                                                                                    | Tipe         Wite           0.0000         0.0000           0.0000         0.4000                                                                    | Subtodal<br>0.0000<br>0.0000<br>1.2000                                                                                                    | Desc(%)                                                                  |                            | Impuesto<br>0.0000%<br>0.0000%<br>0.0000%   | 1044<br>© 0.000<br>© 0.000<br>1.000                                                                                                    |   |   | Partici<br>100<br>100         |           |            |                                      |      |
| Nombre           Impresión Braile 1           Impresión Braile 2           Impresión Braile 3                                                                                                    | Cent.<br>1 (2) +<br>2 (1) +<br>3                                                                                                  | Tipo         Wh           0.0000         0.0000           0.0000         0.4000                                                                      | Subhutai<br>0.0000<br>0.0000<br>1.2000                                                                                                    | Crea(%)                                                                  |                            | Impuesto<br>0.0000%<br>0.0000%<br>0.0000%   | Total                                                                                                    |   |   | Partié<br>10<br>10            |           |            |                                      |      |
| Nombre           Impresión Braile 1           Impresión Braile 2           Impresión Braile 3           Recuerde aplicar la tanta come                                                                                    | Cant.<br>1 @ +<br>2 (! +<br>3<br>spondiante de Impuesto al Valor Agre                                                             | Tipo Yhu<br>0.0000<br>0.0000<br>0.4000<br>gado conforme la Ley de Rágimen Tributa                                                                    | Bubbuel           0.0000           0.0000           1.2000           rio Interno.                                                                                                    | Desc(N)                                                                  |                            | Impuesto<br>0.0000%<br>0.0000%              | Total                                                                                                    |   |   | Partial<br>100<br>100<br>100  |           |            |                                      |      |
| Itombre       Impresión Braile 1       Impresión Braile 2       Impresión Braile 3       Resverte aplicar la tarifa corre                                                                                                 | Carel,<br>1 (2) *<br>2 (1) *<br>3<br>spondiente de Impuesto al Valor Agre                                                         | Tipo Yilu<br>0 0000<br>0 0000<br>0 4000<br>geto contorne la Ley de Régimen Tributa                                                                   | 5454001<br>0.0000<br>1.2000<br>rio Interno.                                                                                                    | Desc(N)                                                                  |                            | Impuesto<br>0.000%<br>0.000%                | 504                                                                                                    |   |   | Partid<br>100<br>100          |           |            |                                      |      |
| Atombre     Impresión Brañe 1     Impresión Brañe 2     Impresión Brañe 3     Resuerde aplicar la terifa come     X Vacor lass     X Vacor lass     X Vacor lass     X Vacor lass                                         | Cent.<br>1 (2) (*<br>2 (1) (*<br>3<br>spondiente de Impuesto al Vélor Agre<br>ecconado<br>(*) (*) (*) (*) (*) (*) (*) (*) (*) (*) | Tipo Vila<br>0.0000<br>0.0000<br>0.4000<br>Pasta conforme la Ley de Régimen Tribute<br>Misseare                                                      | Subtrobal<br>0.0000<br>0.0000<br>1.2000<br>ario Interno.                                                                                                    | Desc(N)                                                                  |                            | Inguesta<br>0.000/%<br>0.000/%<br>0.000/%   | Total                                                                                                    |   |   | Partial<br>100<br>100         |           |            |                                      |      |
| Nombre     Impesión Braile 1     impesión Braile 2     impesión Braile 3     Persente aplicar la tenfra como     X Vaciar Istal     X Costa esta                                                                          | Card.<br>1 (2) +<br>2 (2) +<br>3<br>aspondente de Impuesto al Velor Agre<br>acconcelos                                            | Tipo Vila<br>0.0000<br>0.0000<br>0.4000<br>Spato conforme la Lay de Régimen Trèsus<br>Misener                                                        | Subtotal           0:000           0:000           1:200                                                                                                    | Den(%)                                                                   |                            | Impuesta<br>0.0007%<br>0.00007%<br>0.00007% | Total           •         0.000           •         0.000           •         0.000           •         0.000           •         0.000 |   |   | Partial<br>100<br>100         |           |            |                                      |      |
| Kontore     Impresión Braile 1     moressión Braile 2     impresión Braile 3     Researche aplicar la tanta come     Vocar lass     X Vocar lass     X Ocata se                                                           | Card.<br>1 @ +<br>2 @ +<br>3<br>expendients de Impuests al Velor Agre<br>ecconados<br>@ trajer ampuests                           | Texe We<br>0.0000<br>0.0000<br>0.4000<br>gef0 conforme is Ley de Régimen Tribute<br>Mitissen                                                         | Subtrail         Control           0.0000         0.0000         1.2000         1.2000         1.2000         1.2000         1.2000         1.2000         1.2000         1.2000         1.2000         1.2000         1.2000         1.2000         1.2000         1.2000         1.2000         1.2000         1.2000         1.2000         1.2000         1.2000         1.2000         1.2000         1.2000         1.2000         1.2000         1.2000         1.2000         1.2000         1.2000         1.2000         1.2000         1.2000         1.2000         1.2000         1.2000         1.2000         1.2000         1.2000         1.2000         1.2000         1.2000         1.2000         1.2000         1.2000         1.2000         1.2000         1.2000         1.2000         1.2000         1.2000         1.2000         1.2000         1.2000         1.2000         1.2000         1.2000         1.2000         1.2000         1.2000         1.2000         1.2000         1.2000         1.2000         1.2000         1.2000         1.2000         1.2000         1.2000         1.2000         1.2000         1.2000         1.2000         1.2000         1.2000         1.2000         1.2000         1.2000         1.2000         1.2000         1.2000 <td>Desc(%)</td> <td>5</td> <td>Impuesta<br/>0.0007%<br/>0.00007%<br/>0.00007%</td> <td>Void           V         0.0000           V         0.0000           V         0.0000           V         0.0000</td> <td></td> <td></td> <td>Particle<br/>100<br/>100<br/>100</td> <td></td> <td></td> <td>1.2000</td> <td></td>                                                                                                    | Desc(%)                                                                  | 5                          | Impuesta<br>0.0007%<br>0.00007%<br>0.00007% | Void           V         0.0000           V         0.0000           V         0.0000           V         0.0000                        |   |   | Particle<br>100<br>100<br>100 |           |            | 1.2000                               |      |
| Elemente     Impresión Braile 1     Impresión Braile 2     Impresión Braile 3     Precuente aplicar la tenfa conse     Vocier tess     Vocier tess     X Ociar tess                                                       | Cent.<br>1 @ +<br>2 [] +<br>3<br>sepandienis de Impuesta al Valor Ages<br>exconsatas<br>Displar empressi                          | Yes         Yes           0.0000         0.0000           0.0000         0.4000           gablio conforme for Ley de Régimen Tribute         Misener | Subtextal         O           0:0000         0:0000           0:0000         0:0000           1:2000         0:0000                                                                                                    | Desc(%)                                                                  | 5 5                        | Impuesta<br>0.0001%<br>0.0001%<br>0.0001%   | Sold           ▼         Soco           ▼         Soco           ▼         Soco           ▼         Soco           ▼         Soco       |   |   | Particip<br>100<br>100<br>100 |           |            | 1.2000                               |      |
| Bonder     Impesión Braile 1     impesión Braile 2     impesión Braile 2     impesión Braile 3     Pescuerte aplicar la seña corre     index andex a seña corre     index andex a seña corre     index andex a seña corre | Cant.<br>1 @ +<br>2 U +<br>3<br>spondent: de Impuesto al Velor Agre<br>eccondato                                                  | Tipo Yila<br>0.000<br>0.000<br>0.400<br>gado conforme la Lay de Régimen Tributa<br>Mi stantar                                                        | 2000000<br>0.0000<br>1.2000<br>vie Interne.                                                                                                    | Denc(%)<br>Teasco de Leo<br>Substat<br>Descuerto<br>Impuesto             | 5 5 5                      | Beguerela<br>6.000%<br>6.000%<br>6.000%     | ▼         2 5000           ▼         2 5000           ▼         1 2000                                                                  |   |   | Partial<br>100<br>100         |           |            | 1.2000                               |      |
| Nombre     Impesión Braile 1     impesión Braile 2     impesión Braile 3     Persente aplicar la tenfra com     No Vacce Istel     Vacce Istel     X Vacce Istel     X Costa cel                                          | Cand.<br>1 (2) +<br>2 (2) +<br>3<br>aspondente de Impuesto al Velor Agre<br>acconstitos                                           | Tipo Yile<br>0.0000<br>0.0000<br>0.4000<br>galdo conforme la Ley de Régimen Tributa<br>Millioner                                                     | Subboul     Company     Company     C | Desc(b)<br>Telefors do los<br>Sultonal<br>Descuento<br>Inpuesto<br>Total | 5<br>5<br>5<br>5<br>5<br>5 | 80000%                                      | 144<br>■ 8000<br>■ 8000<br>■ 1200                                                                                                    |   |   | Partial<br>100<br>100<br>100  |           |            | 1.2000<br>0.0000<br>0.0000<br>1.2000 |      |

## Imagen 3.11

Una vez que se complete toda la información requerida se dará clic en el campo "Siguiente" para alcanzar la siguiente interfaz, donde el sistema solicitará - previo a la emisión de la orden de compra- la confirmación de RUC, Usuario y Contraseña. Imagen <u>3.12</u>

| 🗲 🛈 🖴   htt         | ps://pre-produ     | ccioncatalogo     | compraspublicas.gob.ec | /previsualizacion_orden                  | 50%                        | C Q BL                 | ıscar                  |         | ☆│自            | + 1                     | r 🛡                         | =      |
|---------------------|--------------------|-------------------|------------------------|------------------------------------------|----------------------------|------------------------|------------------------|---------|----------------|-------------------------|-----------------------------|--------|
| 🔼 Inicio de sesi    | ón en el 🛞         | Sistema de A      | utorizaci 🛞 Sistema    | de Autorizaci 🚢 USHAY                    | - Módulo Facil             |                        |                        |         |                |                         |                             |        |
| 🖉 SER               | COP Buscar         |                   | Q CATÁLOGO ELECTRÓNIO  | 0                                        |                            |                        |                        | 1       | - <del>-</del> | Ordenes 0<br>000.000.00 | le Compra Gen<br>10.704.583 | eradas |
|                     |                    |                   |                        | <u> </u>                                 | ر کر                       | 9.7                    |                        |         |                |                         |                             | _      |
|                     |                    |                   |                        | <b>_</b>                                 |                            | $-\underline{\forall}$ |                        |         |                |                         |                             |        |
|                     |                    |                   |                        | Anterior                                 | Siguiente                  |                        |                        |         |                |                         |                             |        |
|                     |                    |                   | Los                    | productos agregados al carrito estarán d | isponibles 24 horas, lue   | o serán eliminados     |                        |         |                |                         | ×                           |        |
|                     |                    |                   |                        |                                          |                            |                        |                        |         |                |                         |                             |        |
| PREVISUALIZACIÓ     | ÓN DE LAS ÓRDENES  | 5                 |                        |                                          |                            |                        |                        |         |                |                         |                             |        |
| Totales de la co    | mora               |                   |                        |                                          | Datos del usuario          |                        |                        |         |                |                         |                             |        |
|                     |                    |                   |                        |                                          |                            |                        |                        |         |                |                         |                             |        |
| Subtotal            | 3                  |                   |                        | 1.2000                                   | RUC                        | 0160000190001          |                        |         |                |                         |                             |        |
| Descuento           | 5                  |                   |                        | 0.0000                                   | Usuario                    | gpazuay                |                        |         |                |                         |                             |        |
| Impuesto            | \$                 |                   |                        | 0.0000                                   | Contraseña                 |                        |                        |         |                |                         |                             |        |
| Total               | \$                 |                   |                        | 1.2000                                   |                            |                        |                        |         |                |                         |                             |        |
|                     |                    |                   |                        |                                          |                            |                        |                        |         |                |                         |                             |        |
| Persona que auto    | riza               |                   |                        |                                          |                            |                        |                        |         |                |                         |                             |        |
|                     | Nombre             | Juan Perez        |                        |                                          |                            | Cargo                  | Director General       |         |                |                         |                             |        |
|                     | Correo electronico | ug@sercop.goo.e   | 2                      |                                          |                            | anero de resolución    |                        |         |                |                         |                             |        |
| Datos de entrega    |                    |                   |                        |                                          |                            |                        |                        |         |                |                         |                             |        |
|                     |                    | Horario de recept | ión 10:00              |                                          |                            | Resp                   | onsable para recepción | Alexita |                |                         |                             |        |
|                     |                    | Dirección de entr | PG3                    |                                          |                            |                        |                        |         |                |                         |                             |        |
|                     |                    |                   | -5-                    |                                          |                            |                        |                        |         |                |                         |                             |        |
| Observación         |                    |                   |                        |                                          |                            |                        |                        |         |                |                         |                             |        |
| prueba              |                    |                   |                        |                                          |                            |                        |                        |         |                |                         |                             |        |
|                     |                    |                   |                        |                                          |                            |                        |                        |         |                |                         | inen iner tinner din Artis  |        |
|                     |                    |                   |                        |                                          |                            |                        |                        |         |                |                         |                             |        |
| 1 - Proveedor       |                    |                   |                        |                                          |                            |                        |                        |         |                |                         |                             |        |
| Ver Provincia       |                    |                   |                        |                                          |                            |                        |                        |         |                |                         |                             |        |
| Elementos de la o   | orden              |                   |                        |                                          |                            |                        |                        |         |                |                         |                             |        |
| Nombre              | <u> </u>           | ant.              | <u>V/u</u>             | Subtotal                                 | Imp                        | Jesto                  | Total                  |         | Partida        | _                       |                             |        |
| Impresión Braille 1 | 1                  | (2) +             | 0.0000                 | 0.0000                                   | 0.00                       | 00                     | 0.0000                 |         | .123           |                         |                             |        |
| Impresión Braille 2 | 2                  | ( <u>1)</u> +     | 0.0000                 | 0.0000                                   | 0.00                       | 00<br>10               | 0.0000                 |         | 123            |                         |                             |        |
|                     | 3                  |                   | 0.1000                 | 1.6000                                   | 0.00                       |                        | 1.2000                 |         | linx           |                         |                             |        |
| Totales de la orde  | en                 |                   |                        |                                          |                            |                        |                        |         |                |                         |                             |        |
| rotaids de la ordi  |                    |                   |                        |                                          |                            |                        |                        |         |                |                         |                             |        |
|                     | Subtota            | 15                |                        | 1.2000                                   |                            |                        |                        |         |                |                         |                             |        |
|                     | Impuesto           | 5 S               |                        | 0.0000                                   |                            |                        |                        |         |                |                         |                             |        |
|                     | Tota               | I \$              |                        | 1.2000                                   |                            |                        |                        |         |                |                         |                             |        |
|                     |                    |                   |                        |                                          |                            |                        |                        |         |                |                         |                             |        |
|                     |                    |                   |                        | Copyright © 2017 Servicio Na             | cional de Contratación Púb | ca.                    |                        |         |                |                         |                             |        |

Una vez confirmada la información, se emitirá la orden de compra donde quedarán registrados los productos elegidos, sus precios y sus especificaciones. <u>Imagen 3.13</u>

Imagen 3.12

| en de compra:                                                                                                    | CE-201700007                                                                                                    | 717464                                                                                                    | ORDEN                                                                                                    | DE COMPRA POR C                                                                                                    | 28-11-2017                                                                                                    | RONICO<br>Fecha de aceptación:                                                                                                    | 29-11-2                                                                                                    | 2017                     |                      |                         |                       |                       |
|----------------------------------------------------------------------------------------------------|----------------------------------------------------------------------------------------------------|----------------------------------------------------------------------------------------------------|----------------------------------------------------------------------------------------------------|----------------------------------------------------------------------------------------------------|----------------------------------------------------------------------------------------------------|----------------------------------------------------------------------------------------------------|----------------------------------------------------------------------------------------------------|--------------------------|----------------------|-------------------------|-----------------------|-----------------------|
| ido de la orden:                                                                                                    | Pendiente                                                                                                    |                                                                                                    |                                                                                                    | DATOS DE LA ENTII                                                                                                    | DAD CON <u>TRATAN</u> T                                                                                                    | E                                                                                                    |                                                                                                    |                          |                      |                         |                       |                       |
| idad contratante:                                                                                                    | GOBIERNO P                                                                                                    | ROVINCIAL DE                                                                                                    | L AZUAY                                                                                                    | RUC:                                                                                                    | 0160000190001                                                                                                    | Teléfono:                                                                                                    | 07-284<br>07-284                                                                                                    | 8797 07-2<br>2588        | 845417 0             | 7-28306                 | 557 07-28422          | 94                    |
| ona que autoriza:                                                                                                    | d                                                                                                    |                                                                                                    |                                                                                                    | Cargo:                                                                                                    | d                                                                                                    | Correo electrónico:                                                                                                    | dg@se                                                                                                    | cop.gob.                 | ec.                  |                         |                       |                       |
| pre funcionario encargado del<br>eso:                                                                                                    | gpazuay                                                                                                    |                                                                                                    |                                                                                                    |                                                                                                    | Correo electrónico:                                                                                                    | catalogosercop@gmail.                                                                                                    | om                                                                                                    |                          |                      |                         |                       |                       |
| cción Entidad:                                                                                                    | Provincia:<br>Calle:<br>Edificio:                                                                                                    | AZUAY<br>BOLÍVAR                                                                                                    | Cantón:<br>Número:<br>Departament                                                                                                    | CUENCA<br>4-30                                                                                                    | Parroquia:<br>Intersección:<br>Teléfono:                                                                                                    | CUENCA, CABECERA CAN<br>VARGAS MACHUCA<br>07-2848707 07-2845417 07-2                                                                                                    | TONAL Y                                                                                                    | CAPITA                   | L PROVI              | NCIAL                   |                       |                       |
| s de entrega:                                                                                                    | Horario de reo<br>Responsable d                                                                                                    | cepción de merca<br>le recepción de m                                                                                                    | deria:<br>ercaderia:                                                                                                    | 1 9                                                                                                    | Telefono.                                                                                                    | 07-2040797 07-2043417 07-2                                                                                                    | 550057 07                                                                                                    | 2042294                  | 07-20423             | 00                      |                       |                       |
| cción de entrega:<br>ervación:                                                                                                    | d                                                                                                    | •                                                                                                    |                                                                                                    |                                                                                                    |                                                                                                    |                                                                                                    |                                                                                                    |                          |                      |                         |                       |                       |
| pagos de la presente orden de compr                                                                                                    | a se realizarán con ca                                                                                                    | argo a los fondos p                                                                                                    | propios provenie                                                                                                    | entes del presupuesto de                                                                                                    | e la Entidad Contratant                                                                                                    | e relacionados con la partida pro                                                                                                    | supuestaria                                                                                                    | correspo                 | ndiente. L           | a partid                | a presupuesta         | ria deber             |
| ficarse por la totalidad de la orden d                                                                                                    | : compra incluyéndo:                                                                                                    | se el IVA.                                                                                                    | .,                                                                                                    |                                                                                                    |                                                                                                    |                                                                                                    |                                                                                                    |                          |                      |                         |                       |                       |
| el pago, la entidad contratante debe<br>entidad.                                                                                                    | a requerir la copia de                                                                                                    | ei acta de entrega -                                                                                                    | <ul> <li>reception, cop</li> </ul>                                                                                                    | na de la orden de compi                                                                                                    | ra y la factura correspo                                                                                                    | ndiente; sin que estas condicion                                                                                                    | s modifiqu                                                                                                    | ien proces               | os admini            | strativo                | s Imancieros :        | internos (            |
| igo de los bienes o servicios, objeto                                                                                                    | de la presente orden o                                                                                                    | de compra será en                                                                                                    | dólares america                                                                                                    | anos y será efectuado di<br>ón definitiva. Solo si la                                                                                                    | irectamente por cada e                                                                                                    | ntidad contratante a una cuenta o                                                                                                    | uyo benefi                                                                                                    | ciario sea               | el provee            | dor cuy:                | a información         | consta e              |
| ago no se haya podido instrumentar,                                                                                                    | la entidad contratante                                                                                                    | e seguirá los proce                                                                                                    | dimientos que                                                                                                    | para el efecto determine                                                                                                    | e el ente rector de Fina                                                                                                    | nzas Públicas.                                                                                                    | in present                                                                                                    | orden de                 | compra, i            | o en cuo                | e de que la de        | instation             |
| e exclusiva responsabilidad del prov                                                                                                    | eedor registrar una cu                                                                                                    | uenta que este a su                                                                                                    | i nombre y en u                                                                                                    | na entidad financiera qu                                                                                                    | ae este habilitada a rec                                                                                                    | ibir transferencias por parte del l                                                                                                    | stado.                                                                                                    |                          |                      |                         |                       |                       |
| de el menseder entreme les bienes                                                                                                    |                                                                                                    | nantariar al términ                                                                                                    | e efectede «/e                                                                                                    | APLICACIÓN                                                                                                    | The MULIAS                                                                                                    | Leonario marco por code dia d                                                                                                    |                                                                                                    | here al cont             | er de la er          | dan da i                |                       | linneider             |
| ulta estará a cargo de la entidad cont<br>onsabilidad le corresponde a la entid                                                                                                    | ratante que ha sido pe                                                                                                    | erjudicada con el r                                                                                                    | etraso. El valor                                                                                                    | de las multas será canc                                                                                                    | elado por el proveedo                                                                                                    | o descontado/deducido del pag                                                                                                    | que la ent                                                                                                    | idad cont                | ratante del          | ba efecti               | uar al proveed        | lor y cuy:            |
|                                                                                                    | to commune dae Be                                                                                                    |                                                                                                    |                                                                                                    | PROBACIÓN DE LA                                                                                                    | ORDEN DE COMP                                                                                                    | RA                                                                                                    |                                                                                                    |                          |                      |                         |                       |                       |
| orden de compra está sometida a too                                                                                                    | tas las obligaciones c                                                                                                    | contraidas nor el pr                                                                                                    | roveedor en el C                                                                                                    | Convenio Marco suscrit                                                                                                    | o con el SERCOP con                                                                                                    | trato que forma parte integrante                                                                                                    | le la prese                                                                                                    | ate orden                | de compra            |                         |                       |                       |
| ntidad contratante está obligada a in                                                                                                    | gresar toda la inform:                                                                                                    | ación referente a la                                                                                                    | a entrega de los                                                                                                    | bienes y servicios en el                                                                                                    | portal Institucional                                                                                                    |                                                                                                    |                                                                                                    |                          |                      |                         |                       |                       |
|                                                                                                    | ,                                                                                                    |                                                                                                    |                                                                                                    |                                                                                                    |                                                                                                    |                                                                                                    |                                                                                                    |                          |                      |                         |                       |                       |
|                                                                                                    |                                                                                                    |                                                                                                    |                                                                                                    |                                                                                                    |                                                                                                    |                                                                                                    |                                                                                                    |                          |                      |                         |                       |                       |
| Funcionario Encargado<br>bre: gpazuay                                                                                                    | del Proceso                                                                                                    |                                                                                                    | Nombre: d                                                                                                    | Persona qu                                                                                                    | ue autoriza                                                                                                    | Nomt                                                                                                    | re: PAUL I                                                                                                    | M<br>ERNESTO             | láxima Au<br>D CARRA | atorida<br>.SCO C.      | d<br>ARPIO            |                       |
| ~                                                                                                    |                                                                                                    |                                                                                                    |                                                                                                    | DET/                                                                                                    | ALLE                                                                                                    |                                                                                                    |                                                                                                    | v                        | Dec                  | 8-1                     | Imm                   |                       |
| 111 Impressón Braille 3                                                                                                    |                                                                                                    |                                                                                                    | Descrip                                                                                                    | ciotà                                                                                                    |                                                                                                    |                                                                                                    | Cant                                                                                                    | V.<br>unitario<br>0,4000 | Descuento            | Sub.<br>Total<br>1,2000 | (%) Te<br>12,0000 1.3 | tal Pres<br>440 3     |
| <ul> <li>PERSONAL MÍNIMO REQUERIDO: FORM<br/>de estereotipadora, manejo de imprenta braille. C<br/>guillotina, cortadora de papel, manejo, cortadora</li> </ul>                                                                                                    | LACIÓN Y/O CAPACITACIÓN<br>serector braille: • Conocimientos<br>de placas, manejo de imprente br                                                                                                    | El proveeder deberà contar<br>avanzados en escritura brall<br>aille. Encuademaderes y con                                                                                                    | con el siguiente persona<br>le, lectura ágil de braille,<br>trol de calidad y empeca                                                                                                    | l minimo Diagramador adaptador bri<br>excelente ertografía. Prensistas Impr<br>dores: - Conocimientos en braille, ma                                                                                                    | nille - Conocimientos avanzados es<br>esor - Conocimientos en braille, m<br>majo de perforadoras, grapaderas y                                                                                                    | escritura y lectura braille, manejo de software, ma<br>nuejo de impresoras digitales de aita ganza, manejo<br>aniladoras. El provesdor deberá presentar la                                                                                                    | ejo<br>le                                                                                                    |                          | 0,0000               |                         |                       |                       |
| documentación (Copiza de certificado (s) de capa<br>desse catalogarse, debará cumplir con un porcent<br>cameticandencial del CONADIS. Los provoedere<br>MULTAS Y SANCIONES En los concertos.                                                                                                    | macion de por lo menos 30 horas<br>tje igual o superior al 25% de per<br>1, a excepción de AEDyS, deberár<br>oua exista incurrelleviante de                                                                                                    | n; o, coptas de certificado (s),<br>rsenal con discapecidad, com<br>in justificar la relación de dep<br>treza de los producto no com                                                                                                    | contrato (s) que respaid<br>se parte del personal min<br>sendencia de los trabajad<br>ulten da este sarvirio                                                                                                    | en experiencia de por lo menos seis n<br>imo requerido para la prestación del s<br>iores con discapacidad a través de avis<br>r caso fortuito o fuerra marcar debido                                                                                                    | nesses) que acrediten los conocimies<br>servicio, conforme se establece en l<br>sos de entrada o planillas de afiliaci<br>mante comprobados your al adecido                                                                                                    | nos casi personal minimo requerido. El provvedor q<br>o presente ficha, para lo cual deberán adjuntar a la o<br>én al IESS.<br>Trador de la orden de compus. la auvaara sa codei so                                                                                                    | lerte.                                                                                                    |                          |                      |                         |                       |                       |
| en un plazo méximo adicional de hasta l'oldas te<br>compra Cuande el retraso supere los 10 dias te<br>retraso en la entrega de los productos que resulter                                                                                                    | mino, sin que durante dicho tiem<br>mino contados a partir de la fecha<br>a de este servicio hasta que se rea                                                                                                    | npo sen aplicable multa algun<br>a limite de entrega del requer<br>ilice la entrega de los mismos                                                                                                    | a, caso contrario se aplic<br>rimiento efectuado a trav<br>c, es decir, que el valor po                                                                                                    | tarà una multa del 1 por mil diario del<br>ris de la orden de compra, se aplicarà<br>or la nulta podrà acumularse hasta la                                                                                                    | velor a facturar correspondiente al<br>una multa del 1,5 por mil diario de<br>entrega En caso de incumplimien                                                                                                    | producto no entregado y que consta en la orden de<br>velor a facturar, contado desde el décimo primer d<br>tos en las condiciones especificas, el proveedor del                                                                                                    | n de<br>era                                                                                                    |                          |                      |                         |                       |                       |
| suntituir el producto que resulte de este servicio g<br>escorpuzado acuardo entre las partes para dicha e<br>- TIEMPO DE ENTREGA: a) El plazo de entr<br>extrana entre estidad                                                                                                    | rantizando el cumplimiento de la<br>atrega.<br>uga será de 30 días (calendario) a<br>En el casa de que la articlad                                                                                                    | a presente ficha técnica En<br>a partir de la formalización de<br>tratante entrarre al autorit                                                                                                    | : caso de que el incumpli<br>la orden de compra y eg                                                                                                    | mianto da plazo establecido para la en<br>probación escrita del arte o machote d<br>la 15 días adicionales como la actuación                                                                                                    | ntrega, supere los 29 días término, s<br>lefinitivo por parte de la estidad cos<br>del hieu producto del superiolo (21 d                                                                                                    | e reazzztă la declaratoria de contratista încumplide<br>tratante en conjunto con el proveedor, salvo acuerd<br>av), c) Se modern realizar entreme servicile estatut                                                                                                    | Antes                                                                                                    |                          |                      |                         |                       |                       |
| <ul> <li>varene ensuese contratante y proveedor, b)<br/>del plazo estipulado, conforme al cronograma de<br/>- OARANTÍA / ANTICEO - La garantía de<br/>económico, esta garantía se rendizá por un valor i</li> </ul>                                                                                                    | un or cano or que la estistad contr<br>estrega previamente establecido o<br>al cumplimiente de la orden de o<br>gual al 5% del monte total de la c                                                                                                    | de mutuo acuerdo entre el pro-<br>toenpra, si la cuantia de la mis-<br>orden de compra La garanti                                                                                                    | as provenue dispondrà d<br>ovvedor y la entidad com<br>una generada es mayor a<br>la de buen uso de anticio                                                                                                    | », so con conconsiti para la entrega e<br>tratante generadora de la orden de cos<br>el velor que resulte de multiplicar el o<br>o, por un valor equivalente al 100% d                                                                                                    | ous vom promicro del servicio (45 d<br>mprz.<br>seficiente 0.000002 per el presupu<br>lel valor recibido per este concento                                                                                                    |                                                                                                    | luctos                                                                                                    |                          |                      |                         |                       |                       |
| que resulten del presente servicio con dellos o alto<br>ordan de compra. El proveedor adjudicado para re<br>parciales. El anticipo se realizará mediame transf                                                                                                    | raciones ocasionados por: embal-<br>scibir el anticipo, debera rendir po-<br>avencia a la cuesta del provvedor<br>viledo par la                                                                                                    | laje, manipulación, mala calis<br>reviamente la garantia por ig-<br>adjudicado. El valer por con-                                                                                                    | dad de los materiales o o<br>ual valor del anticipo, el<br>cepto de anticipo será de                                                                                                    | omponentes empleados en su elabora<br>cual se amortizará a medida que se vo<br>positado en una cuenta que el contrat<br>under o Soliderio                                                                                                    | ción. La entidad contratante podra e<br>aya entregando el producto que resi<br>ista aperturará en un banco estatal e                                                                                                    | torgar anticipos de hasta el 70% del valor total de l<br>ite de este servicio, en el caso que existan entregas<br>privado de propiedad de entidades del Estado en u                                                                                                    |                                                                                                    |                          |                      |                         |                       |                       |
| <ul> <li>TRANSPORTE: El provesión catalogido asu<br/>la que se hubiere catalogido, salvo acuardo expre<br/>- MATERIALES: -Papal bond da 120 m: -Anil</li> </ul>                                                                                                    | mirà el costo de transporte hasta i<br>so entre entidad contratante y pro<br>lo plásticoEn el caso de libros.                                                                                                    | a dirección establecida por la<br>oveedor. La entrega del bien i<br>revistas y folletos, etc. se inc                                                                                                    | a entidad contratante, en<br>incluye la carga y apilam<br>huira cartulina plegable 2                                                                                                    | g-and y overedite.<br>I la orden de compre para la entrega d<br>tiento de los bienes al interior de las is<br>200gr., para la portada y contraportadi                                                                                                    | e los productos que resulten del ser<br>nstalaciones que determine la entid<br>a                                                                                                    | ricio, siempre que la entrega sea dentro de la locali<br>d contratante.                                                                                                    | ad en                                                                                                    |                          |                      |                         |                       |                       |
| <ul> <li>CABACIDAD PRODUCTIVA: La capacidad<br/>siempre y cuando cuente en su nómina con un tra<br/>Diagranador indaptador braille y de la maquinaria<br/>compando.</li> </ul>                                                                                                    | productiva máxima de acuerdo a<br>tajador adicional en las funciones<br>minima. El SERCOP directame                                                                                                    | a las condiciones minimas en<br>es de "Diagramador indaptador<br>nte o a través de terceros, por                                                                                                    | la presente ficha serà de<br>r braille": En el caso de j<br>frà en cualquier moment                                                                                                    | 50.600 hojas por mes; El proveedor p<br>proveedores que declaren una capació<br>o de la vigancia del Acuardo de Com                                                                                                    | podrá declarar una capacidad de has<br>lad superior a las descritas se reque<br>promiso, realizar la verificación de                                                                                                    | ta el doble de la "capacidad productiva máxima",<br>irá un incremento proporcional de un<br>la capacidad productiva declarada por el proveedos                                                                                                    |                                                                                                    |                          |                      |                         |                       |                       |
| <ul> <li>HERRAMIENTAS: Orapadora. Perforadora /</li> <li>FORMA DE PAGO: Los pagos a las órdenes preuspuestarias de cada estidad contratante au dá</li> </ul>                                                                                                    | e amilios. Cizalle de metal (corta<br>de compra suscritas por la autori/<br>lares de los Estados Unidos de A                                                                                                    | adora de placas).<br>idad pertinente, podrán ser ca<br>mérica, y será efectuado diva                                                                                                    | ntra entrega total o parci<br>ctamente por cada egrido                                                                                                    | al (según cronograma establecido por<br>ad contratante generadora do la ovien                                                                                                    | r la entidad contratante) o anticipo s<br>de compra, previa a la presante-tie                                                                                                    | egún sea el caso, se realizarán con cargo a las parti<br>.de: - Factura Copia de la ordan da comure Arc                                                                                                    | as<br>i de                                                                                                    |                          |                      |                         |                       |                       |
| entrega y recepción (dabidamante sumillada por<br>EQUIPO Y MAQUINARIA MÍNIMA: 1 bor<br>tipográfica. 1 estereotipadora (deberá realizar pla                                                                                                    | sentidad contratante)<br>rador de placas braille. 1 imprents<br>cas en braille). Los proveedores d                                                                                                    | ta braille. 1 impresora de imp<br>deberán adjuntar la document                                                                                                    | acto. 1 ordenador (comp<br>ación que respalde la dis                                                                                                    | utador). 1 guillotina cortadora de pap<br>pomblidad de la maquinaria y equip                                                                                                    | el. Los impresoros deberán ser de in<br>o minimo requerido de acuerdo a la                                                                                                    | apresión en braille, con software especial. 1 prenso<br>capacidad productiva eferiada (contrato de compra<br>constructada darbar                                                                                                    |                                                                                                    |                          |                      |                         |                       |                       |
| <ul> <li>vense, encrease, tenueso os propiedida, contrato o con<br/>formulario "TABLA DE EQUIDAMENTO Y HE<br/>- CONDICIONES PARTICULARES DEL SEL<br/>lineas por cara de la heja. EL servicio de impresi</li> </ul>                                                                                                    | RRAMIENTAS".<br>(VICIO: Texto impreso en braille<br>in braille, incluye: -Diagramar -h                                                                                                    | e, en formato A4, 21cm x 29;<br>imprimir en braille - Imprimir                                                                                                    | 7 cm, a doble carilla (tire<br>en tipografía portada v                                                                                                    | varecumentare o a traves de tercer<br>o y retiro), en interpunto, portada y co<br>contraportada a full color y en braille                                                                                                    |                                                                                                    | n fall coler y braille. 29 caracteres por linea, máxim<br>res -Encuademación -Control de calidad -Emmacue                                                                                                    | a 27<br>del                                                                                                    |                          |                      |                         |                       |                       |
| productoEnvio a la dirección que requiera la en<br>tamaño de letra Arial 12, tendriamos como result<br>gráficos de barras, histogramas, etc. Responsabili<br>proposadar al diseño de la                                                                                                    | idad contratante - Transcripción<br>ido 3 carillas en braille ) - Maque<br>fad de la entidad contratante - Er<br>- El arte (marbora) definit                                                                                                    | s a braille (En las impresiones<br>etación de hojas interiores. As<br>intregar al proveeder cataloga-<br>elara ser anneber cataloga-                                                                                                    | s y transcripciones en bri<br>daptación de gráficos o d<br>de el texto a ser transcrit<br>idad contratar                                                                                                    | alle se tiene en relación promodio de<br>libujos en alto relieve, diseño gráfico,<br>to en fermato digital de Word o PDF,<br>vio con el preventer                                                                                                    | 3 a 1, es decir que per una carilla in<br>de hasta un 10% del producto total<br>en caso de ser mecesario los archivo                                                                                                    | npresa en tinta en formato A4, con márgenes de 2.3<br>No incluye: Adaptacionas de gráficos de indicado<br>s editables. • La entidad contratante entregará al                                                                                                    | an y<br>es,                                                                                                    |                          |                      |                         |                       |                       |
| provenos es conses de la partida y contrapartada     CONDICIONES PARTICULARES - Las im     estidad contratante en coordinación con el proves 0111 Impressión Brasillo 3                                                                                                    | no drie (mecnete) definitive de<br>presiones deberán ser entregadas<br>dor Se entregará el producto en                                                                                                    | i con anillado plástico o grapa<br>mpacado en cajas de cartón, p                                                                                                    | ado (dependiendo el tama<br>por juegos y con la respe                                                                                                    | año); - Cada aniliado o grapado no de<br>criva etiqueta del producto. Las impre                                                                                                    | berà tener màs de 50 hojas, es deci<br>asiones deberàn cumplir con la norr                                                                                                    | 100 páginas, salvo requerimiento específico de la<br>antiva ITE INEN-ISO/TR 11548-1.                                                                                                    | ,                                                                                                    | 0.2002                   | 0.0000               | 0.2000                  | 12,0000 0.3           | 240 1                 |
| <ul> <li>TIEMPO DE ENTREGA: a) El plazo de entre<br/>expreso entre entidad contratazte y proveedor b)<br/>del plazo extipulado, conforma al cronograma de<br/>ra ana con</li> </ul>                                                                                                    | ga será de 30 dias (calendario) a<br>En el caso de que la entidad contr<br>entrega previamente establecido                                                                                                    | a partir de la formalización de<br>tratante entregue el anticipo, e<br>de munao ecuerdo entre el pro-                                                                                                    | la orden de compra y ap<br>al proveedor dispondrà d<br>oveedor y la entidad com                                                                                                    | probación escrita del arte o machote d<br>le 15 días adicionales para la entrega o<br>tratante generadora de la orden de con                                                                                                    | lefinitivo por parte de la entidad con<br>del bien producto del servicio (45 d<br>mpra.                                                                                                    | tratzante en conjunto con el provoedor, salvo acuard<br>as). c) Se podran realizar entregas parciales totales                                                                                                    | antes                                                                                                    |                          |                      |                         |                       |                       |
| <ul> <li>CAPACIDAD PRODUCTIVA: La capacidad<br/>sienpre y cuando cuente en su nómina con un tre<br/>Diagramador isdaptador braille y de la maquinaria<br/>canalogada.</li> </ul>                                                                                                    | productiva mápima de acuerdo a<br>tajador adicional en las funciones<br>minima. El SERCOP directamer                                                                                                    | a tas condiciones minimas en<br>es de "Diagramador adaptador<br>mte o a través de tarcaros, por                                                                                                    | ia presente ficha serà de<br>r'oraille"; En el caso de j<br>frà en cualquier moment                                                                                                    | su noù hojas por mes; El proveedar j<br>proveedares que declaren una capació<br>to de la vigencia del Acuerdo de Com                                                                                                    | poura declarar una capacidad de has<br>lad superior a las descritas se reque<br>promiso, realizar la verificación de                                                                                                    | ta el notile de la "capacidad productiva máxima",<br>irá un incremento proporcional de un<br>la capacidad productiva declarada por el proveedor                                                                                                    |                                                                                                    |                          |                      |                         |                       |                       |
| CONDICIONES PARTICULARES: - Las im<br>entidad contratante en coordinación con el prover<br>EQUIPO Y MAQUINARIA MÍNIMA: 1 bor                                                                                                    | presiones deberán ser entregadas<br>dor Se entregará el producto en<br>rador de placas braille. 1 imprent                                                                                                    | i con millado plástico o grape<br>mpacado en cajas de cartón, p<br>ta braille 1 impresora de impo                                                                                                    | ido (dependiendo el tama<br>por juegos y con la respe<br>acto 1 ordenador (compu                                                                                                    | año); - Cada anillado o grapado no de<br>ctiva etiqueta del producto. Las insper<br>rador). I guillotina cortadora de papel                                                                                                    | berá tener más de 50 hojas, es decia<br>esiones deberán cumplir con la norr<br>1. Las impresoras deberán sor de im                                                                                                    | 100 páginas, salvo requerimiento específico de la<br>sativa ITE INEN-ISO'TR 11548-1.<br>presión en braille, con software especial. 1 prensa                                                                                                    |                                                                                                    |                          |                      |                         |                       |                       |
| tipográfica. 1 estereolipadora (deberá realizar pla<br>vezta, factura, titulos de propiedad, contrato o con<br>formulario "TABLA DE EQUIPAMENTO Y HE<br>PORMA DE PACO. A paramete de indexes                                                                                                    | as en brzille). Los proveedores d<br>npromiso de alquiler o arrendami<br>RRAMIENTAS <sup></sup> .                                                                                                    | deberán adjuntar la document<br>siento, declaración suscrita po                                                                                                    | nción que respaide la dis<br>r el proveedor). El SERC                                                                                                    | ponibilidad de la maquinaria y equip<br>COP directamente o a través de tercer                                                                                                    | o minimo requerido de acuerdo a la<br>os, verificará la disponibilidad de la                                                                                                    | capacidad productiva ofertada (contrato de compra<br>maquinaria declarada conforme se establece en el                                                                                                    |                                                                                                    |                          |                      |                         |                       |                       |
| <ul> <li>PORGAA DE PAOO' Los pagos a las orientes<br/>presupuestarias de cada entidad contratante en do<br/>entrega y recepción (debidamente sumillada por<br/>HERRAMENTAS: Grapadora, Perforadora J</li> </ul>                                                                                                    | sa compra suscritas por la autorio<br>iares de los Estados Unidos de Az<br>s entidad contratante)<br>fe amilios Cizalle de metal (cortac                                                                                                    | dad partinana, podran ser co<br>mérica, y serà efectuado dire<br>dora de placas)                                                                                                    | erra entrega total o parci<br>ctamente por cada entida                                                                                                    | al (legun crenegrana estavieciae por<br>ad contratzrite generadora de la orden                                                                                                    | de compra, previa a la presentación                                                                                                    | egun sea el caso, se resuzaran con cargo a las parts<br>de: - Factura Copia de la orden de compra Act                                                                                                    | as<br>de                                                                                                    |                          |                      |                         |                       |                       |
| <ul> <li>MATERIALES -Papel bond da 120gr -Anili<br/>CONDICIONES PARTICULARES DEL SEI<br/>de impresión bralle, incluye -Diagramar-Impris</li> </ul>                                                                                                    | s plástico. «En el caso de libros, »<br>(VICIO: Texto impreso en braille<br>nir en braille «Imprimir en tipogri                                                                                                    | revistas y folletos, etc. se incl<br>e, en formato A 4,21 cm y 29<br>nfis portada y contraportada e                                                                                                    | uirà cartulina plegable 2<br>,7 cm, a una carilla, port<br>a full color y en braille -1                                                                                                    | 00gr., para la portada y contraportada<br>ada y contraportada impresas en tipos<br>Revisión de ortografía -Correcciones                                                                                                    | prafia a full color y braille. 29 carac<br>Encuademación -Control de calida                                                                                                    | tares por linea, máximo 27 lineas por hoja. EL serv<br>d -Empaque del producto - Envio a la dirección que                                                                                                    | tio                                                                                                    |                          |                      |                         |                       |                       |
| requiera la entidad contratante Transcripción a<br>tendriamos como resultado 3 carillas en braille.) -<br>histogramas, etc. Responsabilidad da la entidad o<br>portada y contraportada El arte (machora) defin                                                                                                    | Maquetación de hojas interiores<br>intratante - Entregar al proveedor<br>itivo deberá ser aprobada por                                                                                                    | acordo en traille se tiene<br>Adaptación de gráficos o di<br>e catalogado el testo a ser tra<br>entidad contratante en acuerdo                                                                                                    | e est resacion promedio d<br>bujos en alto relieve, dis<br>nacrito en formato digita<br>lo con el provsedor.                                                                                                    | e e « 1, es oecir que por una carilla in<br>año gráfico, da hasta un 10% del proc<br>il de Word o PDF, en caso de ser nece                                                                                                    | spesta en tanté en formato A4, con i<br>ducto total. No incluye: Adaptacion<br>sario los archivos editables. • La en<br>sario los archivos editables. • La en                                                                                                    | negenets ce 2.0cm y tamaño de letra Arial 12.<br>In de gráficos de indicadores, gráficos de barras,<br>tidad contratante entregará al proveedor el diseño d                                                                                                    | la                                                                                                    |                          |                      |                         |                       |                       |
| <ul> <li>OARANTIĂ / ANTICIPO - La garantia de fi<br/>econômico, esta garantia se rendiră por un valor i<br/>producto dal presente servicio con dallos o alteras<br/>de comente.</li> </ul>                                                                                                    | si cumplimiento de la orden de ci<br>pual al 5% del monto total de la o<br>iones ocasionados por embalaja,<br>mentore di                                                                                                    | compre, si la cuantia de la mis<br>orden de compre La garanti<br>, manipulación, mala calidad                                                                                                    | una generada es mayor a<br>la de buen uso de anticip<br>de los materiales o com                                                                                                    | el velor que resulte de multiplicar el c<br>o, por un valor equivalente al 100% d<br>ponentes empleados en su elaboración                                                                                                    | peficiente 0.000002 per el presupus<br>fel valor recibido per este concepto<br>n. La entidad contratante podrá otor<br>manunda a la                                                                                                    | sto inicial del Estado del correspondiente ejercicio<br>- La garantia técnica que cubre el 100% de los bin<br>gar anticipos de hasta el 70% del volor total de la o<br>tra antecesa anticia.                                                                                                    | es<br>Sen                                                                                                    |                          |                      |                         |                       |                       |
| <ul> <li>de compra. El proveedor adjudicado para recibir será depositado en una cuenta que el contratista a Popular y Solidaria.</li> <li>MULTAS Y SANCIONES - En las casas en el proveedor en el proveedor el proveedor el proveedor en el proveedor en el proveedor en el proveedor en el proveedor en el proveedor el proveedor en el proveedor el proveedor el proveed</li></ul>                                                                                                    | i anticipo, deberà rendir previani<br>perturară en un banco estatal o pri<br>que exista incurrelimiana de ser                                                                                                    | sente la garantia par igual val<br>rivado de propiedad de entida<br>trega de los bienes moderte                                                                                                    | or del anticipo, el cual si<br>sdes del Estado en un cin<br>de este servicio nor cara                                                                                                    | e amortuzara a medida que se voya er<br>scuenta por ciento o más y que se enco<br>fortuito o fuerza novor dabidamento                                                                                                    | wegando el bien, en el caso que exi-<br>centre regulado por la Superintende<br>comprobados por al administradar                                                                                                    | nan entregas parciales. El valor por concepto de am<br>ncia de Bancos y/o por la Superintendencia de Ecos<br>de la orden de compra, la semana sa madrá en lleve                                                                                                    | capo<br>omia                                                                                                    |                          |                      |                         |                       |                       |
| plaze máxime adicional de hante 10 días términos<br>orden de compra Cuando el retraso supere los li<br>primer día de retraso en la entrega de los bienes p                                                                                                    | sin que durante dicho tiempo sea<br>0 dias término contados a partir d<br>roducto de este servicio hasta que                                                                                                    | a aplicable multa alguna, caso<br>de la fecha limite de entrega o<br>e se realice la entrega de los s                                                                                                    | o contrario se aplicará un<br>del requerimiento efectua<br>mismos; es decir, que el                                                                                                    | sa muita del 1 por mil diario del valor<br>ado a través de la orden de compra, se<br>valor por la muita podrà acumularse i                                                                                                    | a facturar correspondiente al bien p<br>eplicarà una multa del 1,5 por mil<br>tasta la entrega En caso de incum                                                                                                    | reducto de este servicio no entregado y que conste<br>diario del valor a facturar, contado desde el décima<br>plinientos en las condiciones especificas del bien                                                                                                    | en la                                                                                                    |                          |                      |                         |                       |                       |
| protucto da este servicio, el proveeder deberà sus<br>declarateria de contratista incumplido, exceptuan<br>premoviar a dura co mon mon mon recorrector                                                                                                    | unur el tom producto de este ser-<br>te acuerdo entre las partes para d<br>LACIÓN Y/O CAPACITACIÓN<br>raille. Corrector braille · Conoci                                                                                                    | rvece garantizando el cumpli<br>licha entrega.<br>E El proveedor deberá contar<br>imientos avanzados en escritu                                                                                                    | muento de la presente fic<br>con el siguiente persona<br>ua bratile, lectura àgil de                                                                                                    | na veinica in case de que el incum<br>i minimo: Diagramador isdaptador bri<br>i braille, excelente ortografía. Pressio                                                                                                    | pumiento de piazo establecido para<br>nille: • Con conocimientos avazzad<br>tas împresor: • Conocimientos en h                                                                                                    | sa surrega, supero 105 29 dias término, se realizarà<br>16 en escritura y lectura braille, manejo de software<br>allie, manejo de impresoras dizitales de alta ranca.                                                                                                    |                                                                                                    |                          |                      |                         |                       |                       |
| manejo de estereotipadora, manejo de invocenta h                                                                                                    | certadora de placas, manejo de in<br>citación de por lo menos 30 juntos                                                                                                    | represta braille. Encuadernad                                                                                                    | ores y control de calidad<br>, contrato (s) que respaid                                                                                                    | y empecadores: • Conocimientos en                                                                                                    | braille, manejo de perforadoras, gra                                                                                                    | paderas y anilladoras. El proveedor deberá present<br>a del personal minimo requerido. El proveedor que                                                                                                    | r la<br>Jesee                                                                                                    |                          |                      |                         |                       |                       |
| manejo de estereotipadora, manejo de impresta bi<br>manejo de guillotina, cortadora de papal, manejo<br>decumentación (Copias de cartificado (a) de capa<br>catalogarse, deberá cumpir con un porcentaje igu                                                                                                    | al o superior al 25% de personal                                                                                                    | s; o, copias de certificado (s),<br>con discapacidad, como part                                                                                                    | e del equipo minimo req                                                                                                    | ien experiencia de por lo menos 6 men<br>uerido para la prestación del servicio,                                                                                                    | conforme se establece en la presen                                                                                                    | te ficha, para lo cual deberán adjuntar a la oferta,                                                                                                    |                                                                                                    |                          |                      | 1                       |                       |                       |
| <ul> <li>Páciliorvez, Ravidor, zaccializador 7000<br/>imanejo de esterecepadera: numejo de imperata lo<br/>imperato de esterecepadera esterecepadera<br/>enteligares, debes cumplicador (a) ne regal<br/>catalogares, debes cumplicador (a) ne regal<br/>catalogares, debes cumplicador (a) no provederar<br/>entelizador de CONADIS, Los provederes<br/>TRANSPORTE: El proveder catalogado au<br/>la que se hubiere catalogado, salve acuarde espre-</li> </ul>                                                                                                    | al o superior al 25% de personal<br>1, a excepción de AEPy5, deberán<br>mirá el costo de transporte hasta l<br>so entre entidad contratante y pro                                                                                                    | a; o, copias de certificado (s),<br>con discapacidad, como parti<br>in justificar la relación de dep<br>la dirección establecida por l<br>ovuedor. La entrega del bien i                                                                                                    | e del equipo minimo req<br>rendencia de los trabajad<br>a entidad contratante, en<br>incluye la carga y apilam                                                                                                    | ien experiencia da per lo menos 6 mes<br>uerido para la prestación del servicio,<br>oces con discapacidad a través de avis<br>I la ordan de compra para la entrega d<br>tiento de los bienes al interior de las in                                                                                                    | conforme se establece en la presen<br>sos de entrada o planillas de afiliaci<br>a los productos qua resulten del ser<br>nstalaciones que determine la entid                                                                                                    | te ficha, para lo cual deberán adjuntar a la oferta,<br>in al IESS.<br>rício, siampre que la entrega sea dantro de la locali<br>d contratante.                                                                                                    | ad en                                                                                                    |                          |                      |                         |                       | and the second second |
| manção de estreresplorder, manção de importan la<br>manção de estreresplorder, manção de importan la<br>comangene de guitestas, cortestas de popul, manção<br>decumentarias (Telopias de cartificate) (o) de capa<br>contante crediencial del CONADIS. Los provendore<br>- TRANDORTE: El provendore cantaguda ou-<br>er de use inhuises estisligada, subre acounte esper-<br>sima de use inhuises estisligada, subre acounte esper-<br>sima de use de la carte de la carte de la carte de<br>- CANACIDAD PRODUCTIVA: La espacidad<br>sistegre y cuando cuente esta subminar con um bra-<br>stegre y cuando cuente esta subminar con um bra-                                                                                                    | al o superior al 25% de personal<br>s, a excepción de AEPy5, deberá<br>mirá el costo de transporte hasta l<br>so entre estidad contratante y pro-<br>productiva máxima de acuserdo a<br>tajádor adicional en las funcione                                                                                                    | ai o, copias de certificado (s),<br>con discapacidad, como parti-<br>injustificar la relación de dep<br>la dirección establecida por l<br>ovvendor. La entrega del bien i<br>a las condiciones minimas en<br>es de "Diagramador isdaptado                                                                                                    | e del equipo minimo req<br>endencia de los trabajad<br>a antidad contratante, en<br>incluye la carga y apilam<br>la presente ficha será de<br>e braille": En el caso de s                                                                                                    | im experiencia de por lo memos é mem-<br>serido para la prestación del servicio,<br>cores con discapacidad a través de avi-<br>la ordan de compra para la extraga d<br>siento de los bienes al interior de las in<br>10.400 hojas por mes; El proveedor j<br>proveedores que declaren una capacia                                                                                                    | , conforme se establece en la preses<br>sos de entrada o planillas de afiliaci<br>la los productos que resultan del sur<br>nutalaciones que desennine la entid<br>pedrá declazar una capacidad de ha<br>fad superior a las descritas se reque                                                                                                    | te ficha, para lo cual deberán adjuntar a la oferta,<br>en al IESS.<br>ricio, siampre que la entrega sea dentro de la locali<br>al contratante.<br>na el doble de la "capacidad productiva máxima",<br>trá un incremento proporcional de un                                                                                                    | ad en<br>2 (1<br>meses)                                                                                                    | 0,2000                   | 0,0000               | 0,4000                  | 12,0000 0,4           | 480 2                 |
| <ul> <li>menéo de estructuyolos, namajo de ingresento la manejo de aguitas, acendaras de apost, namajo de aguitas, acendaras de apost, namajo de aguitas, acendaras de apostarias (estructuras), estatuso de la contra de aguitas de la contra de aguitas de aguitas de la contra de aguitas de la contra de aguitas de la contra de aguitas de la contra de aguitas de la contra de aguitas de la contra de aguitas de la contra de aguitas de la contra de aguitas de la contra de aguitas de la contra de aguitas de aguitas de la contra de aguitas de aguitas de agui</li></ul>                                                                                                    | al o superior al 25% de personal<br>a, a percepción de AEDYS, deberá<br>mitrá el costo de transporte hanta,<br>no entre entidad contratoria y pro-<br>posítodor adiciona de a cuendo a<br>posítodor adicional en las funciones<br>instinta. El SERCOP directamen<br>mitrá el costo de transporte hanta.                                                                                                    | a) o, copias da cavificado (A),<br>com discapacidad, como para<br>in justificar la relacción de deg<br>la diracción establecida por<br>loveador. La entrega del bien i<br>en las condiciones minimas en<br>es de "Diagramador indeptado<br>ente o a través de terceros, po-<br>la dirección establecida por l<br>veredor. La entrega Al In-".                                                                                                    | e del equipo minimo reg<br>endencia de los trabajad<br>la antidad contratante, en<br>incloye la carga y apilam<br>la presente ficha serà de<br>r braille"; En el caso de y<br>drà en cualquier moment<br>la entidad contratante, er<br>incloye la contratante, er                                                                                                    | inst experimenta de per lo mesos é mas<br>peral peral peral persentación del servicio,<br>cores cen discapacidad a truviel de avit<br>la evidan de compre para la entrega d<br>lasato de los bianes al intentior de las in<br>10.600 hajes per mass; El provendors<br>provendors, que declaram sua capación<br>to de la vigencia del Acuerdo de Com<br>11 a ordem de compre para la entrega d<br>unitot de las bienes al intences de                                                                                                    | conforme se establica en la pressa<br>os de entrada o planitas de afflicaci<br>a los productos que resulten del ser<br>matalaciones que determine la está<br>del superior a los descritas se reque<br>ada superior a los descritas se reque<br>promiso, realizar la verificación de<br>la los productos que resulten del uso<br>realizabilidos de deservica la -                                                                                                    | e ficha, para lo cual deberin adjuntar a la oferta,<br>in al 1855.<br>Giclo, islanger que la entrega sea dantro de la locali<br>di commanos.<br>En el dobbe de la "capacidad proteziona",<br>intri un incomenento proporticand de un<br>la capacidad protorio de ciclando por el proveedos<br>vicio, siempre que la entrega sea dentro de la locali<br>di communes.                                                                                                    | ad en<br>2 (1<br>meses)<br>ind en                                                                                                    | 0,2000                   | 0,0000               | 0,4000                  | 12,0000 0,4           | 480 2                 |
| mangeo de estraregistera, mangeo de imperior la<br>mangeo de gentreregistera, mangeo de imperior la<br>contrastera de gentreres de la contrastera de<br>contagense, dorse semplir neu percentege de<br>entre consecuel de CONAUTE La preventier<br>la que se huiter establismente apresente<br>estra de la contrastera de la contrastera de<br>entre consecuente de la contrastera de<br>la contrastera de la contrastera de<br>la contrastera de la contrastera de<br>la contrastera de la contrastera de<br>la contrastera de la contrastera de<br>la contrastera de la contrastera de<br>la contrastera de la contrastera de<br>la contrastera de la contrastera de<br>la contrastera de la contrastera de<br>la contrastera de la contrastera de<br>la contrastera de la contrastera de<br>la contrastera dela contrastera del<br>la contrastera dela contrastera del<br>la contrastera dela contrastera del<br>la contrastera dela contrastera dela contrastera<br>dela contrastera dela contrastera dela contrastera<br>dela contrastera dela contrastera dela contrastera<br>dela contrastera dela contrastera dela contrastera<br>de la contrastera dela contrastera dela contrastera<br>dela contrastera dela contrastera dela contrastera<br>dela contregistera dela contregistera dela contras | al o upperior al 25% de personal<br>al o tables de la 25% de personal<br>naria el coto de transporte hana, so<br>estare uselidad contratante y pro-<br>productiva migiana de acuardo a<br>bujador adicional en las funciones<br>intínina. El SENCO de transporte hana;<br>so estre ustidad contratante y pre<br>LaCION VIO CARACTACION<br>alla Contratante y pre<br>laCION VIO CARACTACION<br>alla Contratante puesto<br>artatesta de placea, manajo de las                                                                                                    | a) e, opisa de carrificato (o), com perso<br>com discapacidad, como perso<br>in justificar la relación de deja<br>la dirección establecida por l<br>vovadar. La entrega del bien i<br>es de "Diagramador indegtado<br>en o a travis de terreros, po-<br>la dirección establecida por l<br>la dirección establecida por l<br>evendor. La entrega del bien<br>executor establecida por l<br>reversión : La entrega del bien<br>interno esta varia deberá contra<br>minimo esta variandos en a sictim-<br>minimo esta variandos en a sictim-<br>ticalmente establecida establecida.                                                                                                    | e dei equipo minimo regeneración de contrabajada a estidad contratante, en incluye la carga y apliane incluye la carga y apliane la presente ficha será de tentile". En el cano de pária en cualquier moment la estidad contratarte, es en incluye la carga y apliane con el siguiente persona na bratila, lactoras lagit de calidad en carga y apliane persona na bratila, lactoras lagit de calidad                                                                                                    | ins experiments do per lo moneo d'ansi<br>processo para la personación del servicio<br>recento para la personación del servicio<br>la companya de companya para la seconda de<br>la companya de la companya de la companya<br>de la companya de la companya de la companya<br>de la companya de la companya de la companya de la companya<br>de la companya de la companya de la companya de la companya<br>de la companya de la companya de la companya de la companya de<br>la companya de la companya de la companya de<br>la companya de la companya de la companya de<br>la companya de la companya de<br>la companya de la companya de<br>la companya de la companya de<br>la companya de la companya de<br>la companya de la companya de<br>la companya de la companya de<br>la companya de la companya de<br>la companya de la companya de<br>la companya de la companya de<br>la companya de la companya de<br>la companya de la companya de<br>la companya de la companya de<br>la companya de<br>la companya de la companya de<br>la companya de<br>la companya de<br>la com | configures se establece en la present<br>os de entrado o panitalis de efilicar<br>la los productos que resultan del ser<br>mutaliziones que determina la aveil<br>de la producta que apacidad de ha<br>del superior a las descritas se reque<br>position centimar la vertificación de<br>la los productos que resultan del un<br>attaliziones que determina la entid<br>dita " - Cen conscimentes en una<br>horialis. « Zendo destructiones de<br>horialis, « zendo destructiones de                                                                                                    | ef fuña, para lo cual debrain adjutar a la detra, en 1253.<br>en 1253.<br>en 1253.<br>en 1253.<br>en 1254. en 1255.<br>en 1255. en 1255.<br>en 1255. en 1255.<br>en 1255. en 1255.<br>en 1255. en 1255.<br>en 1255.<br>en 1 | ad en 2 (1<br>meses)<br>ind en 1                                                                                                    | 0,2000                   | 0,0000               | 0,4000                  | 12,0000 0,4           | 4480 2                |
| ming of a centerorigador, minejo de degreent i<br>minge el aplimito, control de logie, cuano i<br>minge el aplimito, control de logie, cuano i<br>citaligano, debet congle en au persento pe<br>control de logie de logie de logie de logie de logie<br>en actesidade de logie de logie de logie de logie<br>en actesidade de logie de logie de logie de logie<br>en actesidade de logie de logie de logie de logie<br>en actesidade de logie de logie de logie de logie<br>en actesidade de logie de logie de logie de logie de<br>logie de logie de logie de logie de logie de logie<br>de logie de logie de logie de logie de logie de logie<br>de logie de logie de logie de logie de logie de logie<br>en actesidade de logie de logie de logie de logie de logie<br>en actesidade de logie de logie de logie de logie de logie de<br>logie de logie de logie de logie de logie de logie de logie de<br>logie de logie de logie de logie de logie de logie de<br>logie de logie de logie de logie de logie de logie de logie de<br>logie de logie de logie de logie de logie de logie de logie de<br>logie de logie de logie de logie de logie de logie de logie de<br>logie de logie de lo                                                                      | and a support in 23% de pressual<br>matéries de la construction de la construction de la construction<br>matéries de construction de la construction y pre-<br>productivo máxima de accuente a<br>lo paydor activitada de la construction y<br>institutas. El sector de la construction y<br>de la construction de la construction y<br>de la construction de la construction y<br>de la construction de la construction y<br>de la construction de la construction y<br>de la construction de la construction y<br>de la construction de la construction y<br>de la construction de la construction de la construction<br>de la construction de la construction de la construction<br>de la construction de la construction de la construction<br>de la construction de la construction de la construction<br>de la construction de la construction de la construction<br>de la construction de la construction<br>de la construction de la construction de la construction<br>de la construction de la construction<br>de la construction de la construction de la construction<br>de la construction de la construction<br>de la construction de la construction de la construction<br>de la construction de la construction de la construction<br>de la construction de la construction de la construction<br>de la construction de la construction de la construction<br>de la construction de la construction de la construction<br>de la construction de la construction de la construction<br>de la construction de la construction de la construction<br>de la construction de la construction de la construction<br>de la construction de la construction de la construction<br>de la construction de la construction de la construction<br>de la construction de la construction<br>de la construction de la construction<br>de la construction de la construction<br>de la construction de la construction<br>de la construction de la construction<br>de la construction de la construction<br>de la construction de la construction<br>de la construction de la construction<br>de la construction de la construction<br>de la construction<br>de la construction<br>de la construction<br>de la construction<br>de la construction<br>de la construction                                                                                                    | m, n, copias de certificate (ou, come para<br>com decapacidad, come para<br>la justifica, come para<br>come de la certificate de la come de<br>come de la certificate de la come de<br>la constituente minimara en<br>e de "Dagamanche minipada<br>en de "Dagamanche minipada<br>en de "Dagamanche minipada<br>en de "La entrega del lossi<br>en de "La entrega del lossi<br>entretto estatuento, por<br>para de la constituento, por<br>la faracción e establecida par la<br>revesión : La entrega del lossi<br>entretto estatuento estatuento<br>estatuento estatuento esta constitu-<br>nomento estatuento esta constitución<br>com discapacidad, como para<br>se constituento estatuento estatuento<br>estatuento estatuento estatuento<br>estatuento estatuento estatuento<br>estatuento estatuento estatuento<br>estatuento estatuento<br>estatuento estatuento<br>estatuento estatuento<br>estatuento estatuento<br>estatuento estatuento<br>estatuento<br>e | e del equipo minimo regularizza endencia de los trabajada a entidad contratante, en endencia de los trabajada a entidad contratante, en el cargo y apiliam trabajador en el consolo de los de los de los de los de los de los de los de los de los de los de los de calidad contratante, en entidad los de calidad contrata de los varbajada (o contrata (0) que respaña de calidad contrata de los varbajados de los varbajados de los varbajados por entidad con los varbajados por entidad de calidad contrata de los varbajados por entidades de los varbajados por entidades de los varbajados de los varbajados de los varbajados de los varbajados de los varbajados de los varbajados de los varbajados de los varbajados de los varbajados de los varbajados de los varbajados de los varbajados de los varbajados de los varbajados de los varbaj                                                                                                    | In experiencia da per lo moneo d'ana<br>consolio para la previota de devició,<br>a consolio para la previota de devició de<br>la eciden de compre para la exerega d<br>alestante de los biesess el la interior de la la<br>10.000 hajos por mane. El provenders<br>provvedenses que declarem tana capacita<br>o de la vagencia del al cuentró de Com<br>la eciden de la compre para la estrega d<br>disento de la vagencia del cuentró de Com<br>la eciden de la compre para la estrega<br>la provinción de la cuentró de Com<br>la estregarización de la perioritación de la<br>la eciden de la compre para la estrega<br>la porte de la vagencia de la cuentró de<br>Com compre de la perior de la entre<br>la estregarización de la perior moneo de<br>las regarización de la relación de la entre<br>la formationa de las mana porte, debidiormosto<br>de la presenta de las manases, debidiormosto<br>de la periordia de las manases, debidiormosto<br>de la periordia de las manases, debidiormosto<br>de las presentas de las manases, debidiormosto<br>de las periordias de las manases, debidiormosto<br>de las periordias de las manases, debidiormosto<br>de las periordias de las manases, debidiormosto<br>de las periordias de las periordias de las periordias de las las periordias de las manases, debidiormosto<br>de las periordias de las manases, debidiormosto<br>de las periordias de las de las periordias de las periordias de las las periordias de las las periordias de las manases, debidiormosto<br>de las periordias de las periordias de las peri                                                                   | conference se establecie en la present<br>os de entrado o paínilis de estilición<br>e los productos que resultan dal ser<br>antilaciones que determinia la autória<br>podrá declarar una capacidad de ha<br>dad supportor a las descritas se reque<br>portensio, realizar la versificación de<br>la las productas que resultan del ser<br>antilaciones que determina le seria<br>antilaciónes que determina le seria<br>antilaciónes que determina le seria<br>antilaciónes que determina le seria<br>antilaciónes que determina le seria<br>antilaciónes que determina les anti-<br>las fueras en establecidos esta<br>la seria de consciencientes<br>conferences en es solucion esta la presen-<br>contaciones en es solucion esta presen-<br>contaciones en establecidos esta presen-<br>contaciones en establecidos esta presen-<br>composibilos por esta datatimi-<br>nica de antilación esta datatimi-<br>contaciones es establecidos esta datatimi-<br>contaciones esta solucion esta da presen-                                                                                                    | which characteristics and the second second seco                                                                                                    | ad en<br>2 (1<br>meses)<br>ind en<br>r la<br>fesee<br>an un                                                                                                    | 0,2000                   | 0,0000               | 0,4000                  | 12,0000 0,4           | 480 2                 |
| <ul> <li>meng do conservação a maismo do desponsibilitados e conservações a maismo do desponsibilitados e conservações a conservações a c</li></ul>                                                                                                    | al a superi al 25% de pressua<br>al a superi al 25% de pressua<br>azi el costo de transporte hana e<br>productiva migistra de acuerdo a<br>higidar alcicande es las funciones<br>minista. El 1982/CPD destatutes<br>minista de costo de transporte hanas<br>minista. Servo de destatutes de<br>acuerdo de las estas de las funciones<br>al engenera al 25% de acuerdo a<br>la contexe estáda contratar y pre<br>d'ALCION Y O CARACTIACIÓN<br>Contextor de pitco neses 30 hans<br>citación de par la resens 30 hans<br>la superioria de ALDYS, de alterna<br>de la superioria 12% de personal<br>la superioria de ALDYS, de personal<br>o las interimo contados e parte<br>o las interimo contados e parte<br>o las interimo contados e partes<br>o las interimos chandos es partes<br>o las interimos contados es partes<br>o las interimos contados es partes                                                                                                    | $m_{\rm e}$ o, copies de cartificaio (ou, como para<br>com discapacidade, como para<br>la dirección establección por<br>la dirección establección por<br>la dirección establección por<br>establección por<br>establección establección por<br>establección por<br>la dirección establección por<br>la dirección establección por<br>la dirección establección por<br>la dirección establección por<br>la dirección establección por<br>la dirección establección por<br>la dirección establección por<br>la dirección establección por<br>estableción establección por<br>estableción establección por<br>estableción estableción establección<br>estableción estableción estableción<br>estableción estableción<br>estableción estableción<br>estableción estableción<br>estableción<br>estableción estableción<br>estableción<br>establec                                                                                                    | e del equipo ministo registi a unidadi a unidadi a unidadi construttati, and a unidadi construttati, and a unidadi construttati, and a unidadi a unidadi                                                                                                    | In experiment, the part is mainten if more than the second second secon                                                                                                    | combines on establese to la prese<br>o de mundo o primita de attituita de attituita<br>como de mundo o primaria de attituita de attituita<br>possis destantes que determines la serial<br>ante a serial de la predicación que attituita en expensa<br>de la predicación que estable de la predicación que a<br>presidante de la predicación que avecidan de la<br>manada de la predicación que avecidan de la<br>manada de la predicación que avecidan de la<br>manada de la predicación que avecidan de la<br>manada de la predicación que avecidan de la<br>manada de la predivación que avecidan de la defaminaria<br>de la destanción de parterimiente la establecimiente<br>la defaminación de parterimiente de la defaminaria<br>de la destanción de la defaminaria de de<br>entre establecimiente de la defaminaria de de<br>entre establecimiente de la defaminaria del<br>entre la destancia de la defaminaria de la defaminaria<br>entre la destancia de la defaminaria de la defaminaria<br>entre la destancia de la defaminaria de la defaminaria<br>entre la destancia de la defaminaria de la defaminaria<br>de la destancia de la defaminaria de la defaminaria<br>entre la destancia de la defaminaria de la defaminaria<br>de la destancia de la defaminaria de la defaminaria de la defaminaria de la defaminaria<br>de la defaminaria de la defaminaria de la defaminaria de la defaminaria<br>de la defaminaria de la defaminaria de la defaminaria de la defaminaria<br>de la defaminaria de la defaminaria de la defaminaria de la defaminaria<br>de la defaminaria de la defaminaria de                                                                                                    | In fact, grant to enal defension degrates to informer,<br>for a subscription of the second sectors of the local<br>default of the second sector of the local<br>default of the second sector of the local<br>default of the second sector of the local<br>default of the second sector of the second sector of the<br>second sector of the second sector of the second<br>default of the second sector of the second sector of the<br>second sector of the second sector of the second<br>default of the second sector of the second sector of the<br>second second sector of the second sector of the second<br>default of the second sector of the second sector of the<br>second second sector of the second sector of the second<br>default of the second sector of the second sector of the<br>second second sector of the second sector of the second<br>default of the second sector of the second sector of the<br>second second sector of the second sector of the<br>second sector of the second sector of the second sector of the<br>second sector of the second sector of the second sector of the<br>second sector of the second sector of the second sector of the<br>second sector of the second sector of the second sector of the<br>second sector of the second sector of the second sector of the<br>second sector of the second sector of the second sector of the<br>second sector of the second sector of the second sector of the<br>second sector of the second sector of the second sector of the<br>second sector of the second sector of the second sector of the<br>second sector of the second sector of the second sector of the second sector of the<br>second sector of the second sector of the second sector of the second sector of the<br>second sector of the second sector of the second sector of the second sector of the<br>second sector of the second sector of the                                                                                                    | ad en<br>2 (1<br>meser)<br>ind en<br>r la<br>fesse<br>an un<br>en la                                                                                                    | 0,2000                   | 0,0000               | 0,4000                  | 12,0000 0,4           | 480 2                 |
| marge of extending lange, the share of the spectra the<br>marge of extending lange lange lange lange lange<br>marges, a lange lange lange lange lange lange<br>marges, a lange lange lange lange lange lange<br>marges, a lange lange lange lange lange lange<br>marges lange lange lange lange lange lange<br>marges lange lange lange lange lange lange<br>marges lange lange lange lange lange lange<br>marges lange lange lange lange lange lange<br>marges lange lange lange lange lange lange<br>marges lange lange lange lange lange<br>marges lange lange lange lange lange lange<br>marges lange lange lange lange lange lange<br>marges lange lange lange lange lange lange<br>marges lange lange lange lange lange lange<br>marges lange lange lange lange lange lange lange<br>marges lange lange lange lange lange lange lange<br>marges lange lange lange lange lange lange lange<br>marges lange lange lange lange lange lange lange<br>marges lange lange lange lange lange lange lange<br>marges lange lange lange lange lange lange lange<br>marges lange lange lange lange lange lange lange lange<br>marges lange lange lange lange lange lange lange lange lange<br>marges lange lange lan                                                                                                    | and a support all 25% depressed<br>match is conserved as Margorith Route,<br>and its constant and conserved as manyorith Route<br>match is constant and conserved as manyorith<br>Route and the support of the support<br>production making and an functiones<br>instantial as ISENCOP directometry and<br>instantial constant and an functiones<br>instantial. Conversion transmission is con-<br>constantial constant and and and<br>an experimental as a support of the<br>support of the support of the support<br>of the support of the support of the<br>support of the support of the support<br>of the support of the support of the support<br>of the support of the support of the support<br>of the support of the support of the support<br>of the support of the support of the support of the<br>of the support of the support of the support of the<br>of the support of the support of the support of the<br>of the support of the support of the support of the<br>of the support of the support of the support of the support<br>of the support of the support of the support of the support of the support<br>of the support of the support of the                                                                                                    | $m_{\rm e}$ is, compared as its contribution (or , compared as its contribution) compared as the contribution of the contribution of the contributi                                                                                                    | et al. equippe minimo re-<br>membraix de los terrebuids<br>incluyer la carga y apliant<br>incluyer la carga y apliant<br>la presente fina será de<br>la minimo de la cano de<br>en antidar i canadaria en al<br>la seráciar a canadaria de la canadaria<br>la seráciar a canadaria de canadaria<br>en el siguinar persona<br>no el siguinar persona<br>no el siguinar persona<br>no del acquirgo minimo en el<br>estar y convol de caladaria<br>de asta servicio por classo<br>de asta servicio por classo<br>de asta servicio por classo<br>de asta servicio por classo<br>de asta servicio por classo<br>en del capacitor minimos en el<br>estar y convol de servicio<br>nel servicio por classo<br>de asta servicio por classo<br>de asta servicio por classo<br>de | In experiment, the part is meaned from the second second                                                                                                    | conductors on extensions: on a present<br>on of emerida of particular, de attituites<br>constraintes of particular, de attituites<br>constraintes and attituites of extensions and<br>particular and extensions and attituites and<br>attituites and attituites and attituites<br>attituites and attituites and attituites<br>attituites attituites and attituites<br>attituites attituites attituites attituites<br>attituites attituites attituites attituites<br>attituites attituites attituites attituites<br>attituites attituites attituites attituites<br>attituites attituites attituites attituites<br>attituites attituites attituites attituites<br>attituites attituites attituites attituites<br>attituites attituites attituites<br>attituites attituites attituites<br>attituites attituites attituites<br>attituites attituites attituites<br>attituites attituites<br>attituites attituites<br>attituites attituites<br>attituites attituites<br>attituites attituites<br>attituites attituites<br>attituites attituites<br>attituites attituites<br>attituites attituites<br>attituites attituites<br>attituites attituites<br>attituites<br>attituites attituites<br>attituites<br>attitui | In this paper is suited in the second section of the second section of the second sectio                                                                                                    | ad en<br>2 (1<br>mesea)<br>ind en<br>r la<br>Sesse<br>an un<br>se la<br>a<br>es                                                                                                    | 0,2000                   | 0,0000               | 0,4000                  | 12,0000 0,4           | 480 2                 |
| <ul> <li>The other starting of the starting of the startin</li></ul>                                                                                                    | and a superior 1.2% of personal<br>personal person of the transmission of the transmission of the<br>structure of the transmission of the transmission of the<br>person of the transmission of the transmission of the<br>maintain at a structure of the transmission of the<br>transmission of the transmission of the transmission of the<br>transmission of the transmission of the transmission of the<br>transmission of the transmission of the transmission of the<br>transmission of the transmission of the transmission of the<br>transmission of the transmission of the transmission of the<br>transmission of the transmission of the transmission of the<br>transmission of the transmission of the transmission of the<br>transmission of the transmission of the transmission of the<br>transmission of the transmission of the transmission of the<br>transmission of the transmission of the transmission of the<br>transmission of the transmission of the transmission of the<br>transmission of the transmission of the transmission of the<br>transmission of the transmission of the transmission of the transmission of the<br>transmission of the transmission of the transmis                                                                                                    | $m_{\rm e}^{-1}$ coups at contribute to the control of the term in the term is the term is                                                                                                    | In del equippo ministro espanolistico espanolistico espanolistico del los controlegidos<br>iniciosys la carga y apliant<br>iniciosys la carga y apliant<br>la presense fisita será de esta del la caso de,<br>esta esta del carga y apliant<br>esta esta del carga y apliant<br>esta esta del carga y apliant<br>esta esta del carga y apliant<br>esta esta del carga y apliant<br>esta esta del carga y apliant<br>esta esta del carga y apliant<br>esta esta esta esta esta esta esta esta                                                                                                    | In experiment, the spectra methods the survey of the results of the spectra methods (see Schuler 1999). The spectra methods (see Schuler 1999) and (see Schuler 1999) and (see Schuler                                                                                                    | conductors on establishes in the present<br>of the previous of the strength of the strength of the<br>strength of the previous of the strength of the strength<br>and all cleans care of strength of the strength of the<br>previous of the strength of the strength of the<br>strength of the strength of the strength of the<br>strength of the strength of the strength of the<br>strength of the strength of the strength of the<br>strength of the strength of the strength of the<br>strength of the strength of the strength of the<br>strength of the strength of the strength of the<br>strength of the strength of the strength of the<br>strength of the strength of the strength of the<br>strength of the strength of the strength of the<br>strength of the strength of the strength of the strength<br>of the strength of the strength of the strength of the<br>strength of the strength of the strength of the strength<br>of the strength of the strength of the strength of the<br>strength of the strength of the strength of the strength of the<br>strength of the strength of the strength of the strength of the<br>strength of the strength of the strength of the strength of the<br>strength of the strength of the strength of t                                                                                                    | In this paper way to serve a device to a device to the device to the de                                                                                                    | ad en 2 (1<br>meses)<br>r la esse<br>a s<br>cipe comite<br>a s                                                                                                    | 0,2000                   | 0,0000               | 0,4000                  | 12,0000 0,4           | 2                     |
| <ul> <li>The other standards and standards and standar</li></ul>                                                                                                    | and a support of 15% of permutation of the state of the state of the                                                                                                    | m, a conjust de constitution (ou<br>presentation en la constitution (ou<br>presentation e la merciana de la constitución de dege<br>la presentación de la constitución de dege<br>la constitución de la constitución de la constitución<br>de la constitución de la constitución de la constitución<br>de la constitución de la constitución de la constitución<br>de la constitución de la constitución de la constitución<br>de la constitución de la constitución de la constitución<br>de la constitución de la constitución de la constitución<br>de la constitución de la constitución de la constitución<br>de la constitución de la constitución de la constitución<br>de la constitución de la constitución de la constitución<br>de la presentación de la constitución de la constitución<br>de la constitución de la constitución de la constitución<br>de la constitución de la constitución de la constitución<br>de la constitución de la constitución de la constitución<br>de la constitución de la constitución de la constitución<br>de la constitución de la constitución de la constitución de la constitución<br>de la constitución de la constitución de la constitución de la constitución<br>de la constitución de la constitución                                                                                                    | et el el equipo ministro en el esta como el esta como                                                                                                    | The energy of the second second seco                                                                                                    | conductors on transform on L provides on L provides on L provides on L provides on L provides of L provides of L                                                                                                    | In this part of before the density of the density of the density                                                                                                    | ad en 2 (1<br>messer,<br>ind en esser,<br>r la essee<br>en un<br>es la esse<br>den essee<br>estimation esser,<br>a es<br>a es                                                                                                    | 0,2000                   | 0,0000               | 0,4000                  | 12,0000 0,4           | 480 2                 |
| <ul> <li>meters of a restriction of a restriction of the second second seco</li></ul>                                                                                                    | at a superior 1 (2%), is presented to the superior 1 (2%), is presented to the super                                                                                                    | $m_{\rm eff}$ is capation of contribution (see the contribution (see the product of the term of the term of term of the term of term of the term of term of the term of term of ter                                                                                                    | It is a serial a contraction of the serial and series of the serial contractions, and a serial of contractions, and a serial of contractions, and a serial of contraction of the series of the series                                                                                                    | The end of the end of the end of                                                                                                    | considering on experiments of the process of the process of the pr                                                                                                    | In this system, the definition of the state of the state                                                                                                    | ad en 2 (1<br>messei)<br>ind en<br>r la<br>esse<br>st la<br>chese<br>an<br>comis<br>an<br>antes                                                                                                    | 0,2000                   | 0,0000               | 0,4000                  | 12,0000 6,4           | 480 2                 |
| <ul> <li>Marcia Constructions and the August the State State S</li></ul>                                                                                                    | Let a support a 1 $\times$ 1 $\times$ 1 | $m_{\rm eff}^{-1}$ is control and control field to $M_{\rm eff}^{-1}$ is the control field to $M_{\rm eff}^{-1}$ is the control of the field to $M_{\rm eff}^{-1}$ is the control of the field to $M_{\rm eff}^{-1}$ is the control of the field to $M_{\rm eff}^{-1}$ is the control of the field to $M_{\rm eff}^{-1}$ is the control of the field to $M_{\rm eff}^{-1}$ is the control of the field to $M_{\rm eff}^{-1}$ is the control of the field to $M_{\rm eff}^{-1}$ is the control of the field to $M_{\rm eff}^{-1}$ is the control of the field to $M_{\rm eff}^{-1}$ is the control of the field to $M_{\rm eff}^{-1}$ is the control of the field to $M_{\rm eff}^{-1}$ is the control of the field to $M_{\rm eff}^{-1}$ is the control of the field to $M_{\rm eff}^{-1}$ is the control of the field to $M_{\rm eff}^{-1}$ is the field to $M_{\rm eff}^{-1}$ is the control of the field to $M_{\rm eff}^{-1}$ is the field to $M_{\rm eff}^{-1}$ is the field to M_{\rm eff}^{-1} is the field to $M_{\rm eff}^{-1}$ is the field to $M_{\rm eff}^{-1}$ is the field to $M_{\rm eff}^{-1}$ is the field to $M_{\rm eff}^{-1}$ is the field to $M_{\rm eff}^{-1}$ is the field to M_{\rm eff}^{-1}                                                                                                    | of de equipe minimum reg en de equipe minimum reg en de equipe minimum reg en de equipe a construction y a construction y construction y construction y co                                                                                                    | The end of the second second                                                                                                    | contributions or settings and program in the setting of the setting of the settin                                                                                                    | In this process of the set of the set of th                                                                                                    | ad en 2 (1 metros)<br>metros)<br>ind en r<br>r la esse<br>en min a<br>a<br>a<br>antes<br>metros                                                                                                    | 0,2000                   | 0,0000               | 0,4000                  | 12,0000 0,4           | 480 2                 |
| <ul> <li>The other products of the product strengther of the product strengther of the produ</li></ul>                                                                                                    |                                                                                                    | m. So contrast on eventimization (see the second second                                                                                                    | of the energy memory region memory region<br>and the energy memory region<br>and the energy region<br>and the energy reg                                          | The second second secon                                                                                                    | c) address or setting on a large setting of the large setting of the                                                                                                    | In this provide the second second sec                                                                                                    | ad en<br>2 (1<br>xmeses)<br>lad en<br>r il<br>en en<br>en<br>a<br>a<br>a<br>a<br>a<br>a<br>a<br>a<br>a<br>a                                                                                                    | 0,2000                   | 0,0000               | 0,4000                  | 12,0000 0,4           | 480 2                 |
| <ul> <li>The other sectors of the sector sector sector sectors of the sector sector sector sectors of the sector sector sector sectors of the sector sector sector sectors of the sector sector sector sectors of the sector sector sectors of the sector sector sectors of the sector sector sectors of the sector sectors of the sectors of the sectors of the sectors</li></ul>                                                                                                    | In the second second s                                                                                                    | $(\alpha_{i}, \alpha_{i})$ seque the descent has the constraint of the sequence of the sequence of the                                                                                                    | of the engineer measurements are per-<br>tained as a second second s                                                                                                    | The end of the end of the end of                                                                                                    | c) and an experimental entropy of the second entropy of the second entropy of the sec                                                                                                    | In this part of derive the derive the deriv                                                                                                    | ad es 2 (1<br>mesos)<br>ind es<br>r la<br>es<br>a<br>s<br>a<br>a<br>s<br>a<br>a<br>c<br>a<br>c<br>a<br>c<br>c<br>a<br>c<br>c<br>a<br>c<br>c<br>a<br>c<br>c<br>c<br>c<br>c<br>c<br>c<br>c<br>c<br>c<br>c<br>c<br>c                                                                                                    | 0,2000                   | 0,0000               | 0,4000                  | 12,0000 0,4           | 480 2                 |
| <ul> <li>The STORE AND ADDRESS ADDRESS ADD</li></ul>                                                                                                    | In the second second s                                                                                                    |                                                                                                    | And the sequence mattern as the sequence of the sequence mattern as the sequence of the sequence of the sequen                                                                                                    | The energy of the second second seco                                                                                                    | conclusions or setting and processing of the setting of the settin                                                                                                    | In this part of derive the derive the deriv                                                                                                    | ad en 2 (1<br>messes)<br>ad en a<br>r la en an un<br>a a<br>a a<br>a a<br>a a<br>a a<br>a a<br>a a<br>a a<br>a a<br>a                                                                                                    | 0,2000                   | 0,0000               | 0,4000                  | 12,0000 0,4           | 480 2                 |
| <ul> <li>The other sectors of the sector sectors of the sector sector sectors of the sector sectors of the sectors of the sectors of the sectors of the sectors of the sectors of the sectors of the sectors of the sectors of the sectors of the sectors of the sectors of the sectors of the sectors of the sectors of the sectors of the sectors of the s</li></ul>                                                                                                    | In the second second s                                                                                                    | ${\bf x}_{i}$ space is a distribution of the second second                                                                                                    | c) All a region minimum reg and the second second secon                                                                                                    | The end of the end of the end of                                                                                                    | conclusions or experiments of the second second sec                                                                                                    |                                                                                                    | ad en 2 (1<br>mesos)<br>ad en a<br>r la esta<br>a a<br>a a<br>a a<br>a a<br>a a<br>a a<br>a a<br>a a<br>a a<br>a                                                                                                    | 0,2000                   | 0,0000               | 0,4000                  | 12,0000 6.4           | 1,8                   |
| <ul> <li>ming of a consumption, many of a large entry instant and the constraints of the second second</li></ul>                                                                                                    | The second second seco                                                                                                    | $\kappa_{\rm esc}$ suggests of exception of the section of the section o                                                                                                    | c) A de acque segurante a tequi-<br>ter de acque segurante a tequi-<br>ter de acque segurante a tequi-<br>ter de acque segurante a tequi-<br>ter de acque segurante a tequi-<br>ter de acque segurante a tequi-<br>ter de acque segurante a tequi-<br>dera en acque segurante a tequi-<br>dera en acque segurante a tequi-<br>dera en acque segurante a tequi-<br>dera en acque segurante a tequi-<br>dera en acque segurante a tequi-<br>naria de acque segurante a tequi-<br>ser de acque segurante a tequi-<br>carante a construir de acque segurante a<br>construir de la construir de acque segurante<br>en acque segurante a construir de acque segurante<br>en acque segurante a construir de acque segurante<br>e                                                                                 | The end of the end of the end of                                                                                                    | conductors we consider on a logarity of the second second                                                                                                    |                                                                                                    | ad em<br>2 (1<br>2 (1<br>2 (2)<br>2 (2)<br>2 (2 | 0,2000                   | 0,0000               | 0,4000                  | 12,0000 6.4           | 1,8                   |

Imagen 3.13

Una vez se ha emitido la orden de compra se podrá visualizar en la opción "Lista de órdenes" y la orden de compra generada pasará por los estados "Por definir proveedor" y "Pendiente", en las primeras 24 horas, posterior a este plazo se encontrará en estado "Revisado" mientras dure la ejecución de la orden de compra. <u>Imagen 3.14</u>

|                                                   | 1 - 1 - 1 - 1 - 1 - 1 - 1 - 1 - 1 - 1 -                                                                         |                                      |                                     |          |                 |                                             | the second second                               |
|---------------------------------------------------|----------------------------------------------------------------------------------------------------|--------------------------------------|-------------------------------------|----------|-----------------|---------------------------------------------|-------------------------------------------------|
| SERC                                              | OP Duscar                                                                                                    | Q CA                                 | TALOGO ELECTRONICO<br>Internal SOCE | <b>,</b> |                 | 1. 1 2 0.                                   | ordenes de Compra Generad<br>00.000.001.045.596 |
| LISTA DE ÓRDENES                                  | 8                                                                                                    |                                      |                                     |          |                 | Lista de órdenes<br>Lista de mantenimientos |                                                 |
| Proveedor                                         |                                                                                                    |                                      |                                     |          |                 | <br>Programación de pujas                   |                                                 |
| Código                                            |                                                                                                    |                                      |                                     |          |                 | Sain                                        | 1                                               |
| Producto/Servicio                                 |                                                                                                    |                                      |                                     |          |                 |                                             |                                                 |
| Desde                                             |                                                                                                    | •                                    |                                     |          |                 |                                             |                                                 |
| Hasta                                             |                                                                                                    |                                      |                                     |          |                 |                                             |                                                 |
|                                                   | ddimmiaaaa                                                                                                    | <u></u>                              |                                     |          |                 |                                             |                                                 |
|                                                   |                                                                                                    |                                      | Q Buscar                            |          |                 |                                             |                                                 |
| Proveeder                                         | Código                                                                                                    | Fecha de emisión                     | Fecha de aceptación                 | Estado   |                 |                                             |                                                 |
| JURADO VILLADOMEZ EDISON<br>ANCIZAR (Bejor shring | CE-20170001054073                                                                                               | midroples 22 de noviembre de<br>2017 | viertes 24 de noviembre de 2017     | Paviada  | ver detales im  |                                             |                                                 |
| JURADO VILLADONEZ EDISON<br>ANOZAR Begin alenta   | CE-20170001054072                                                                                               | miéropies 22 de noviembre de<br>2017 | viernex 24 de noviernitre de 2017   | Periods  | ver betabes 🛥   |                                             |                                                 |
|                                                   | CE-00170001063/14                                                                                               | miliopies 22 de noviembre de         | vientes 24 da novientore de 2017    | Parinata | var detalasi -* |                                             |                                                 |
| ZAMERANÓ BAZURTO JUAN<br>MARIO (Blajor chirta)    | Contraction of the second second second second second second second second second second second second second s | -3917                                |                                     |          |                 |                                             |                                                 |

Imagen 3.14

En el estado "Revisado", al pulsar la opción "Ver detalles" se abrirá un breve resumen de la orden de compra y botones que le permitirán ejecutar acciones como "Liquidar la orden", "Liquidación Parcial" o "Dejar sin efecto". <u>Imagen 3.15</u>

| SERCOP                                         | bear             | Q CATÁLOGO EL<br>Or Vitorer al SOCE   | LECTRÓNICO                               |                                                                                                    |            |                                           | 1- 4 4 0                                                                                        | <ul> <li>Ordener</li> <li>900.000.0</li> </ul> | a de Compra Gene<br>100 704 587 |  |
|------------------------------------------------|------------------|---------------------------------------|------------------------------------------|----------------------------------------------------------------------------------------------------|------------|-------------------------------------------|-------------------------------------------------------------------------------------------------|------------------------------------------------|---------------------------------|--|
|                                                |                  |                                       | Q. Butar                                 |                                                                                                    |            |                                           |                                                                                                 |                                                |                                 |  |
| formalian .                                    | Cider            | Perita de encido                      | Fesha de areglación                      | Faliate                                                                                                    |            | Código:                                   | CE-2017000071746                                                                                | M<br>MARTINA SURANA                            |                                 |  |
| Della da Lagra Inakilon Britana                | C8-071000717464  | manitar 22 cm numerican on 2017       | matter (2 an investiga in (2 m)          | Concerning Process                                                                                                    |            | Fecha de emisión:<br>Fecha de aceptación: | martes 25 de novembre de 2017<br>martes 26 de novembre de 2017<br>martes 26 de novembre de 2017 |                                                |                                 |  |
| Puestie                                        | 38-071000711483  | marker (2) on horizon on 2017         | 100000 2010 100000 10 201                | Periodia                                                                                                    |            | Octalles:                                 | 1 Contract                                                                                      | 971                                            |                                 |  |
| Puesto                                         |                  | represe to be recommended and the     | TRANSPORT (2 Not increasing on (217)     | Percent                                                                                                    |            | runkir beni i                             | 1.2 milette +                                                                                   | All well in terms of presents                  |                                 |  |
| contra antera, se colencio                     | (a grant source) |                                       | single 12 and increasing on 2017         | Paramite                                                                                                    | CORD AND A | manage land 1                             | +                                                                                               | 11206                                          | Lines Prince                    |  |
| Contern Security Service, SA                   |                  | owned to an automation (0.177         | marine his on household on 2017          | Revised at                                                                                                    |            | reptain Bare 1                            |                                                                                                 | 81,048                                         | Loping Protects                 |  |
| nen operation                                  | seameana?        | manage (in the section on \$2.17      | makesing 1 at location as 2017           |                                                                                                    |            | Total:<br>Estador                         | \$ 2,0160<br>Liquidación Parele                                                                 |                                                |                                 |  |
| Suffer B.A.                                    | 08-0111000111404 | 100000 21-30 (10000 00 22+*           | (and ) to conside to 217                 | No. or other                                                                                                    |            | 1.111313137777                            |                                                                                                 |                                                | × Dejer sin efects              |  |
| COUNTRY OF AN AND COUNTRY                      | 08-0011000111408 |                                       | manyola 1 de touletad de (017            | Personal Person of Person of Person |            | Liquidación Parcial                       |                                                                                                 | 721                                            |                                 |  |
| DOMESTIC ADDRESS, DE OCHERCON<br>DOMESTICA & A | (8.0110001114)4  | -week in an ansate an (117            | 100000 - 00 100000 00 (0 <sup>-1</sup> ) | Parame                                                                                                    |            | reserves 1                                | 10.000                                                                                          | anarus :                                       |                                 |  |
| SOLUTION STATES                                | 18-01-10007-1403 | realises (in the tradition are \$2.17 |                                          | Paryania                                                                                                    |            |                                           |                                                                                                 |                                                |                                 |  |

#### Imagen 3.15

En algunos productos vinculados en catálogo se podrá realizar liquidación parcial, es decir la liquidación individual de cada uno de los bienes. Para eso se escogerá el producto del listado del resumen de compra y deberá dar clic en la opción "Liquidación parcial". Para ejecutar esta acción se deberá contar con el acta entrega recepción

firmada por el administrador de la orden de compra y el proveedor, este documento se carga en el sistema y se pulsará la opción "Guardar". <u>Imagen 3.15</u>

|                                                                                                    |                                                                                                    | a and de l'an                                         | a a a b a a filmul da a fa |                    | and a f              |                       | 0.0                 |                   |             | )        |         |         | ~                       |                             |
|----------------------------------------------------------------------------------------------------|----------------------------------------------------------------------------------------------------|-------------------------------------------------------|----------------------------|--------------------|----------------------|-----------------------|---------------------|-------------------|-------------|----------|---------|---------|-------------------------|-----------------------------|
| Turbs://pre-pro                                                                                                    | ouccioncatalogo.compr                                                                                                    | aspublica                                             | as.gob.ec/iiquidai/p       | Jarcial/0000571110 | undec                |                       |                     |                   |             | L        | ( ) 🖽   |         | 11                      | ~                           |
| nicio de sesión en el                                                                                                    | 🛞 Sistema de Autoriza                                                                                                    | aci 🛞                                                 | Sistema de Autoriz         | zaci 🚢 USHA        | Y - Módulo Fa        | cil                   |                     |                   |             |          |         |         |                         |                             |
| <b>SERCOP</b>                                                                                                    | Buscar                                                                                                    | Q                                                     | CATÁLOGO ELECTR            | RÓNICO             |                      |                       |                     |                   | <u>1</u> -  | <b>A</b> | ÷ .     | Ordenes | s de Comp<br>000.704.58 | o <mark>ra Ge</mark> n<br>7 |
| SERVICIO NICIONIL DE CONTINIMICIÓN PUBLIC                                                                                         | GI                                                                                                    | _                                                     |                            |                    |                      |                       |                     |                   |             |          |         |         |                         |                             |
|                                                                                                    |                                                                                                    |                                                       |                            |                    |                      |                       |                     |                   |             |          |         |         |                         |                             |
| IQUIDACIÓN PARCIAL                                                                                                    |                                                                                                    |                                                       |                            |                    |                      |                       |                     |                   |             |          |         |         |                         |                             |
|                                                                                                    |                                                                                                    |                                                       |                            |                    |                      |                       |                     |                   |             |          |         |         |                         |                             |
|                                                                                                    |                                                                                                    |                                                       |                            |                    |                      |                       |                     |                   |             |          |         |         |                         |                             |
| Tipo:                                                                                                    | Normal                                                                                                    |                                                       |                            |                    | Acta de e            | entrega parcia        | Examin              | ar Acta de socia  | lizacion.pd |          |         |         |                         |                             |
| Tipo:<br>Proveedor:                                                                                                    | Normal<br>CHICAIZA LAGLA MAR                                                                                                    | THA SUSAN                                             | NA.                        |                    | Acta de e<br>(5mb ma | entrega parcia<br>x.) | Examin              | ar Acta de socia  | lizacion.pd |          |         |         |                         |                             |
| Tipo:<br>Proveedor:<br>Fecha de emisión:                                                                                          | Normal<br>CHICAIZA LAGLA MAR<br>martes 28 de noviembre                                                                                | (THA SUSAN<br>e de 2017                               | IA                         |                    | Acta de e<br>(5mb ma | entrega parcia<br>x.) | Examin              | ar Acta de socia  | lizacion.pd |          |         |         |                         |                             |
| Tipo:<br>Proveedor:<br>Fecha de emisión:<br>Fecha de aceptación:<br>Detalles:                                                     | Normal<br>CHICAIZA LAGLA MAR<br>martes 28 de noviembre<br>martes 28 de noviembre                                                      | RTHA SUSAN<br>e de 2017<br>e de 2017                  | IA                         |                    | Acta de e<br>(5mb ma | entrega parcia<br>x.) | l Examin            | ar Acta de socia  | lizacion.pd |          |         | _       |                         |                             |
| Tipo:<br>Proveedor:<br>Fecha de emisión:<br>Fecha de aceptación:<br>Detalles:                                                     | Normal<br>CHICAIZA LAGLA MAR<br>martes 28 de noviembre<br>martes 28 de noviembre                                                      | THA SUSAN<br>e de 2017<br>e de 2017                   | A                          | _                  | Acta de e<br>(5mb ma | entrega parcia<br>x.) | l Examir<br>Guardar | ar Acta de socia  | lizacion.pd |          | × Cance | lar     |                         |                             |
| Tipo:<br>Proveedor:<br>Fecha de emisión:<br>Fecha de aceptación:<br>Detalles:<br>Elemento                                         | Normal<br>CHICAIZA LAGLA MAR<br>martes 28 de noviembre<br>martes 28 de noviembre<br>Cantidad                                          | RTHA SUSAM<br>e de 2017<br>e de 2017<br>Mon           | NA<br>No                   |                    | Acta de e<br>(5mb ma | entrega parcia<br>x.) | l Examir<br>Guardar | ar Acta de socia  | lizacion.pd |          | × Cance | lar     |                         |                             |
| Tipo:<br>Proveedor:<br>Fecha de emisión:<br>Fecha de aceptación:<br>Detalles:<br>Elemento<br>Impesion Inalie 3                    | Normal<br>CHICAIZA LAGLA MAR<br>martes 28 de noviembre<br>martes 28 de noviembre<br>Cantidad                                          | RTHA SUSAM<br>e de 2017<br>e de 2017<br>Mon<br>\$1.3  | 1A<br>1fo                  |                    | Acta de e<br>(5mb ma | entrega parcia<br>x.) | l Examir<br>Guardar | Acta de socia     | lizacion.pd |          | × Cance | lar     |                         |                             |
| Tipo:<br>Proveedor:<br>Fecha de emisión:<br>Fecha de aceptación:<br>Detalles:<br>Elemento<br>Impesion Balle 3                     | Normal<br>CHICAIZA LAGLA MAR<br>martes 28 de noviembre<br>martes 28 de noviembre<br>Cantidad                                          | RTHA SUSAN<br>e de 2017<br>e de 2017<br>Mon<br>\$1,3  | NA<br>hto                  |                    | Acta de e<br>(5mb ma | entrega parcia<br>x.) | l Examir<br>Guardar | Acta de socia     | lizacion.pd |          | X Cance | lar     |                         |                             |
| Tipo:<br>Proveedor:<br>Fecha de aceptación:<br>Detalles:<br>Elemento<br>Impreson Balle 3<br>Total:                                | Normal<br>CHICAIZA LAGLA MAR<br>martes 28 de noviembre<br>martes 28 de noviembre<br>Cantidad<br>3<br>\$ 1,3440                        | RTHA SUSAN<br>e de 2017<br>e de 2017<br>Hon<br>81.5-  | 1A<br>160                  |                    | Acta de e<br>(5mb ma | entrega parcia<br>x.) | l Examir<br>Guardar | ar Acta de socia  | lizacion.pd |          | X Cance | lar     |                         |                             |
| Tipo:<br>Proveedor:<br>Fecha de emisión:<br>Fecha de aceptación:<br>Detalles:<br>Elemento<br>Impesto Balle 3<br>Total:<br>Estado: | Normal<br>CHICAEZA LAGLA MAR<br>martes 28 de noviembre<br>martes 28 de noviembre<br>Cantidad<br>3<br>\$ 1,3440<br>Liquidación Parcial | RTHA SUSAN<br>e de 2017<br>e de 2017<br>Hon<br>81.54  | 1A<br>110<br>440           |                    | Acta de e<br>(5mb ma | entrega parcia<br>x.) | d Examin<br>Guardar | ar Acta de socia  | lizacion.pd |          | X Cance | lar     |                         |                             |
| Tipo:<br>Proveedor:<br>Fecha de emisión:<br>Fecha de aceptación:<br>Detallea:<br>Elemento<br>mpresor Balle 3<br>Total:<br>Estado: | Normal<br>CHICAZA LAGLA MAR<br>martes 28 de noviembre<br>Cantidad<br>3<br>\$ 1,3440<br>Liquidación Parcial                            | RTHA SUSAN<br>e de 2017<br>e de 2017<br>Mon<br>\$1.34 | NA<br>110<br>146           |                    | Acta de 6<br>(5mb ma | entrega parcia<br>x.) | l Examir            | ar) Acta de socia | lizacion.pd |          | X Cance | lar     |                         |                             |

Imagen 3.15

Si se han liquidado todos los productos de manera parcial, el sistema emitirá un mensaje que indica: "Liquidación Parcial terminada: Realice la liquidación de la orden. Clic en Liquidar orden". <u>Imagen 3.16</u>

| Statut Arters & Construct Stat             | futor .            | Q OVENer al SOCE                 | LECTRONICO                        |                 |                                                                                                    | 1. * * 0                                          | * 000.000.000.70           | A.567              |  |  |
|--------------------------------------------|--------------------|----------------------------------|-----------------------------------|-----------------|----------------------------------------------------------------------------------------------------|---------------------------------------------------|----------------------------|--------------------|--|--|
|                                            |                    |                                  | Q. Buscar                         |                 |                                                                                                    |                                                   |                            |                    |  |  |
| Terred #                                   | Cidge              | Fecha de emisión                 | Fecto de aceptación               | Enterter        | <br>Liquidación Parcial terminadal Resilce ta iquidación de order                                                                                                    |                                                   |                            |                    |  |  |
| Delinite Laka kontron Bullana              | 58-017500717464    | rene 20 an revenue as 2017       | marine 22 on reporting on 2017    | Librario Parcel | <br>Liquidar orden                                                                                                    |                                                   |                            |                    |  |  |
| uer .                                      | CIR-ZITTECCTTTHEE  | regime (2) on however, in (2117  | removed their television on \$17* | Petronen        | <br>Código:                                                                                                    | CE-20170000717464<br>CHICATA LACLA MARTINA SUSANA |                            |                    |  |  |
|                                            | 08-0110000113488   | Frank 12 in November of 2217     | minutes (in the number of \$217   | Pendante        | <br>Fecha de emisión:<br>Fecha de aceptación:                                                                                                    | martes 20 de novient<br>martes 20 de novient      | tre de 2017<br>tre de 2017 | 5e 2017<br>de 2017 |  |  |
| CONTRACTOR CONTRACTOR                      | -08-00175000113401 | valies 12 de inventors de 2017   | Week 10 de November de 2017       | Rectanite       | <br>Detailes:                                                                                                    | Second Second                                     |                            |                    |  |  |
| DVAIEN BEDARDA BENEDA, DA                  | 08-00-100007-1438  |                                  | rapide to be incompared to 2017   | Paramet         | <br>Parent de la 1                                                                                                    | 12.000                                            | 11.000 1 1000              |                    |  |  |
| HCK24_A2_A1H87H8 \$2,6HA                   | 08-01-750007-1%07  | manas 21 de totulos de 2017      | menupole 1 de tourentes de 2017   | 10,040          | <br>rumin kala r                                                                                                    | 5.                                                | and the second             |                    |  |  |
| LINNER B.A.                                | 08/00/15000115408  | marine 21 de subure de 2017      | janas I an numerica an 2017       | Nectors         | <br>impresion direction 2                                                                                                    | *                                                 | \$134610 Head              | L. Carlos          |  |  |
| OWNER SERVICE STREET                       | 08-011100071148    | memory in or other on \$117      | mentioners is a number of 2017    | Novame          | <br>Totat:<br>Estado:                                                                                                    | \$ 2,0160<br>Liquidación Parcial                  |                            |                    |  |  |
| CUMULA SEVERAL DE COLEMOS<br>DIRECCIONS A  | ob-contracchinkely | regimes 24 per principe per 2014 | visional tax societies as 2017    | formers.        |                                                                                                    |                                                   | *                          | Liquidar orden     |  |  |
| ADAM INACE JONE BEILADO<br>(BRINE CORPTAN) | 08-011500071540    |                                  |                                   | Reviseda        | <br>Liquidación Parcial                                                                                                    |                                                   |                            |                    |  |  |
|                                            |                    |                                  |                                   |                 | ( Second Second S |                                                   |                            | Concernance.       |  |  |

#### Imagen 3.16

Al dar clic en "Liquidar la orden", se observara que la orden de compra cambiará de estado a "Liquidada" y a derecho de la pantalla se observará el resumen de ejecución de la pantalla. <u>Imagen 3.17</u>

| - SERCOP                                                                                                    | Sistema de Aut      | Q CATÁLOGO E<br>Gilder al SOCE   | LECTRÓNICO                             | Modulo Facil |                                               | 1. 4 4                                                                                             | 0 - Ordenes -   | le Compra Gene<br>0.704,587 |  |  |
|----------------------------------------------------------------------------------------------------|---------------------|----------------------------------|----------------------------------------|--------------|-----------------------------------------------|----------------------------------------------------------------------------------------------------|-----------------|-----------------------------|--|--|
|                                                                                                    |                     |                                  | Q, Buscar                              |              |                                               |                                                                                                    |                 |                             |  |  |
| Travelout                                                                                                    | Cidgo               | Festa de amodes                  | Fecto de acoptoción                    | Estado       | <br>Código:<br>Proveedor:                     | 7464<br>A MARTHA SUISAN                                                                            | Dia SUSANA      |                             |  |  |
| inited a calca condition inclusion.                                                                            | caranteson nes      | mantes 28 de maximum de 2017     | nema Diseriarityi at 217               |              | <br>Fecha de emisión:<br>Fecha de aceptación: | martes 26 de noviembre de 2017<br>martes 26 de noviembre de 2017<br>martes 26 de noviembre de 2017 |                 |                             |  |  |
| - and the second second second second second second second second second second second second second second se | C8-0111000111461    | control 10 te convention de 2014 | mercres (his runerius as (http:        | Percene      | <br>Fecha de Liquidación<br>Detalles:         |                                                                                                    |                 |                             |  |  |
| Podelle                                                                                                    | 08-0110000111468    | rama (i) in homeon in (017       | relations (it in constants in (it if   | Peopletie    | <br>Determine                                 | Derival.                                                                                           | Reven be        | £                           |  |  |
| camba lendas je corence<br>coecoras e a                                                                        | dearrown-hut        | center 10 in number in 2017      | time to an instanting in (01)          | Re-bell      | <br>runer ben i                               | 111000                                                                                             | 11.400 T        |                             |  |  |
| Contern Sell-ADAD SUPEDA, DA.                                                                                  | CB ST 199011100     | venue 10 in number in 2017       | mantas for de noviembre de 2017        | Rectants.    | <br>rune ben (                                | 1                                                                                                  | 1.04014         | -                           |  |  |
| oncinita (alti's singless Brittens                                                                             | 08-01-10-01-14-01   | mente (il se option se (il 1     |                                        | 10,000       | <br>Totat                                     | \$ 2,0160                                                                                          |                 |                             |  |  |
| WARE I.                                                                                                    | de de monte francés | marine (in on column in 2017)    | 1.000 1.00 million in 2017             | Paramet      | <br>Estado:                                   | %1<br>Liquidada                                                                                    |                 | A                           |  |  |
| cumble parates, pa colambo<br>matteriores a colambo                                                            | 08-01/5000*/1408    | righted 21 de solucies de 2017   | 1990 (1990) 100 (100 (1990) 1990) 2017 | Review.      | <br>Acta de entrega:                          | @ Descargar                                                                                        | E Linter etcues | la de satisfacción          |  |  |
| COMMENT OFFICE AND DE CONSTRUCT                                                                                | 08-07100071104      | names 21 ne antane ne 2017       | maniprise i na mananima da 2017        | Periodia     | <br>Liquidación Parcia                        | 6                                                                                                  |                 |                             |  |  |
| MONIA WALL AND BEARDS                                                                                          | 08001100011100      | manual (rise actions in 2017     |                                        | Re-ser.      | Deresta                                       | Cardial / Plane                                                                                    | Factor          | Desarger                    |  |  |
| literat observation                                                                                            |                     |                                  |                                        |              | <br>mpage baix 2                              |                                                                                                    | 0110110.03      |                             |  |  |
|                                                                                                    |                     |                                  |                                        |              | manager director 1                            | 4                                                                                                  | 200201044       | *                           |  |  |

Imagen 3.17